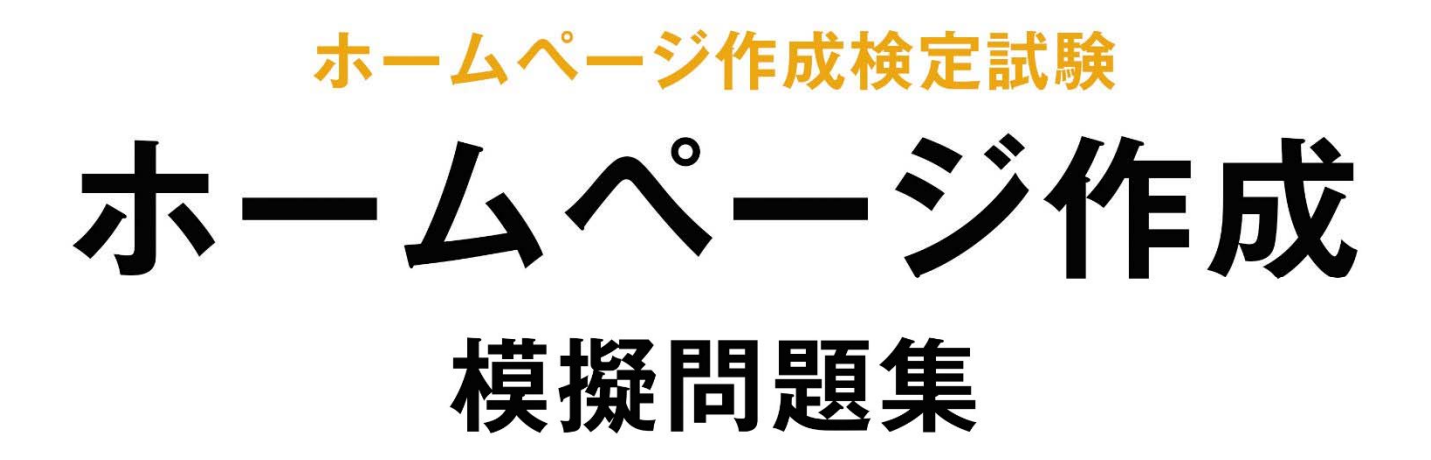

# <sup>ホームページビルダー</sup> 試験問題解答方法 2025 年 4 月

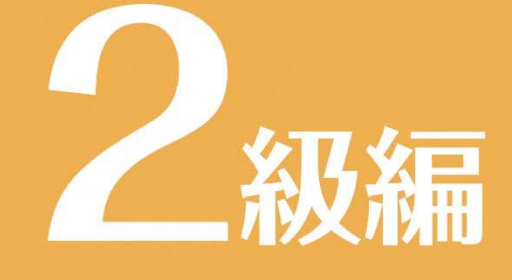

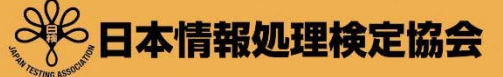

・ムページ作成

ホームページ作成検定試験についての注意事項や作成手順などを紹介します。ここで紹介する手順は、ホームページ・ビルダー21を基に説明しています。

## 試験前にすること

#### 拡張子について

問題文の処理条件に指定されているファイルには、「html」、「gif」、「jpg」、「png」などの拡張子が記述されています。パソコンの設定によって拡張子が表示されない場合があるので、問題を解く前に拡張子を表示する設定をします。\*FRF#ld Windows11 を異に説明しています。

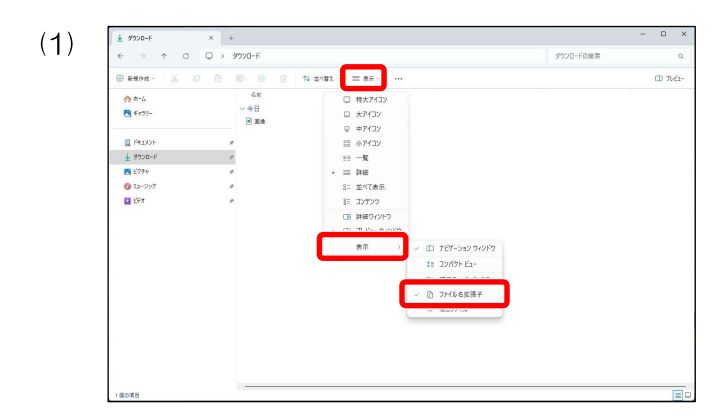

任意のフォルダーを開き[表示]をクリックし、[表示] →[ファイル名拡張子]にチェックを入れます。

設定し終えたらデータのあるフォルダーを開き、拡張 子が表示されていることを確認してください。

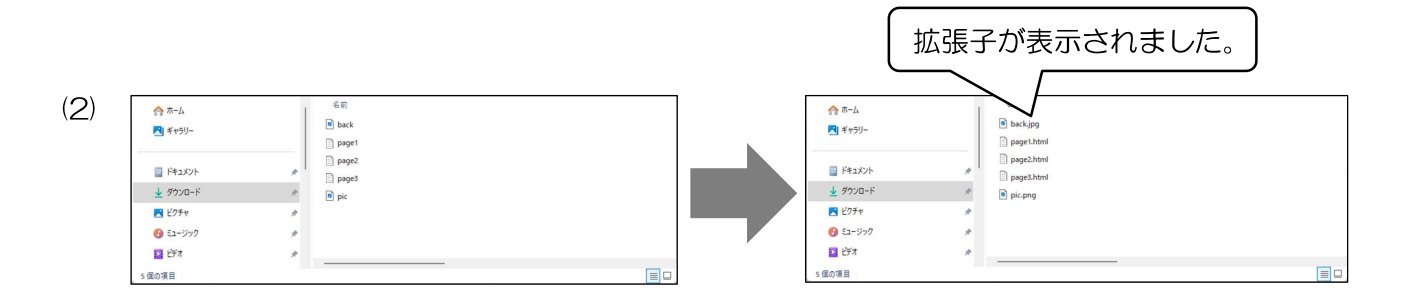

#### ホームページ・ビルダーの設定について

保存するファイルの拡張子はすべて「html」で指示されています。ホームページ・ビルダーの設定で事前にページ を保存する拡張子を設定しておくと拡張子のミスが少なくなります。同時に、表の属性の設定もしておくと便利です。

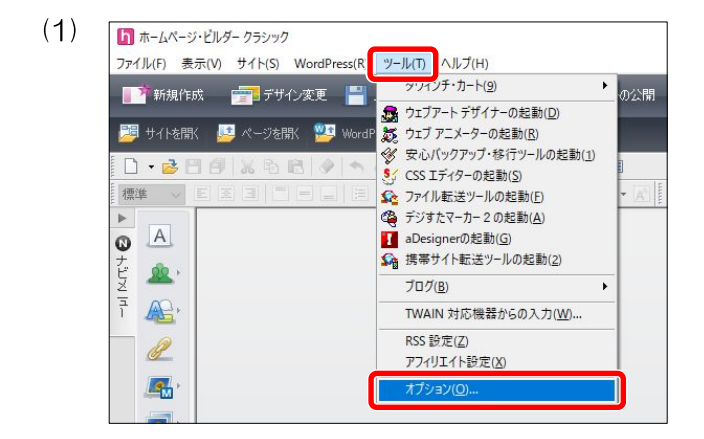

メニューバーの[ツール]の[オプション]を選択します。

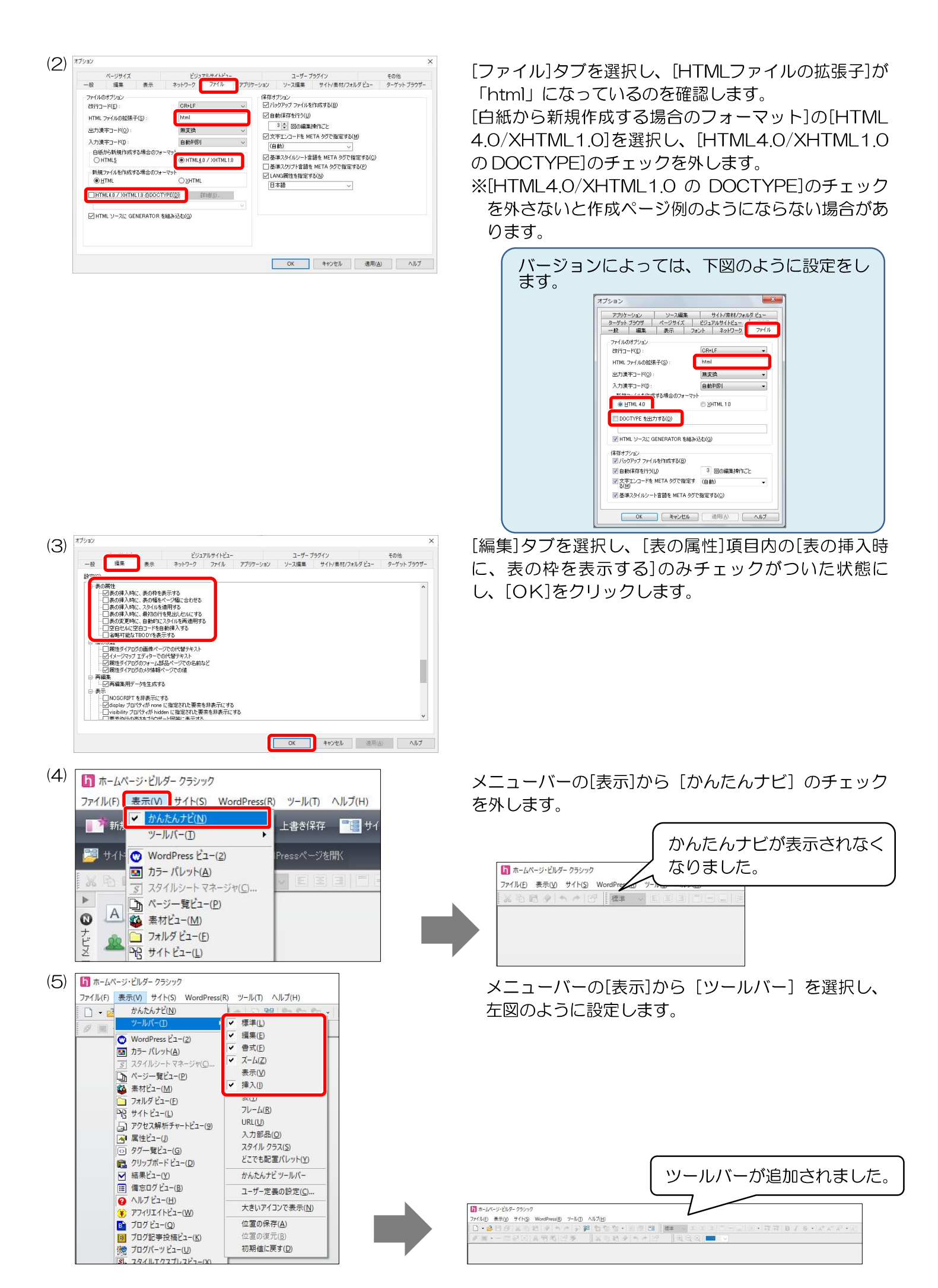

[HTML の新規作成]をクリックし、新規のページを開きます。

#### フォルダー名の変更

フォルダーの「受験番号」と「名前」をそれぞれ変更します。 ※受験番号は試験日当日までに発表されます。

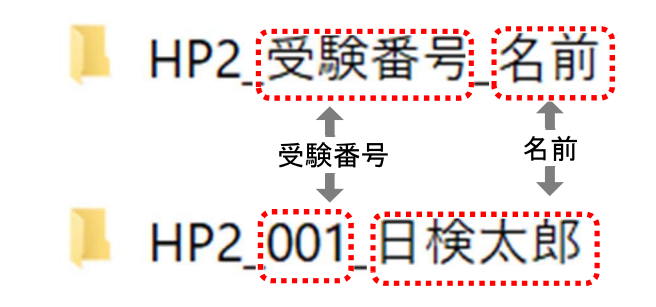

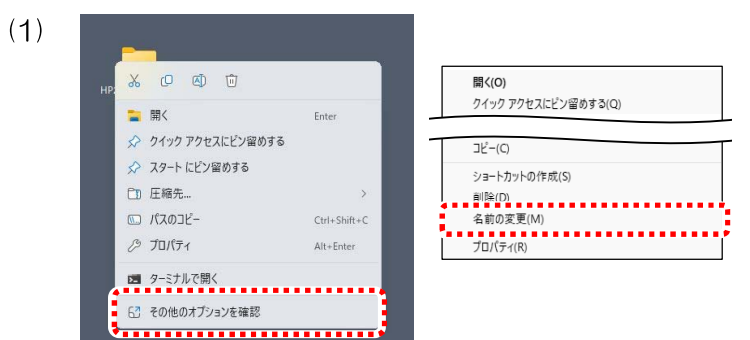

フォルダーの上で右クリックし、[その他のオプションを確認]を選択後、[名前の変更]を選択します。

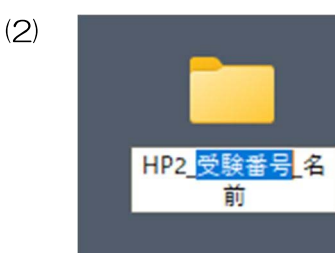

◆変更する際に次のことに気を付けてください。

- ▶ 受験対象級(HP1、HP2、HP3、HP4)およびアンダーバー(\_)は削除しない。
- 受験番号は半角入力とする。
- > 名前は全角入力とする。
- スペースを入れない。

作成ページ例について

作成ページ例はブラウザーの互換モードで表示されるように作成されています。作成ソフトやブラウザーに よって作成ページ例と表示が多少異なる場合もあります。異なる場合でも、指示どおりに作成されていれば減点 はありません。

# ホームページ作成検定試験 2級練習問題

<問 題>

- 1. 試験時間は30分とし、保存の時間も含まれる。
- 2. 【HP2-00\_受験番号\_名前】フォルダー内の各データを使用し、保存も同一フォルダーとする。

<処理条件>

- 1. 受験番号、名前を入力しなさい。
- 2. ページタイトルを入力しなさい。タイトルは"雪遊びランドトップ" とする。
- 3. スタイルシート "style.css" を作成し、ページにリンクしなさい。 下記の指示に基づいてスタイルを設定しなさい。

| セレクタ    | プロパティ      | 值                       |
|---------|------------|-------------------------|
| ページ     | 背景画像       | 画像"back.jpg"            |
|         | 背景画像の属性    | 繰り返す(垂直方向)              |
| 見出し1    | 文字サイズ      | 380 パーセント               |
|         | 水平方向の配置    | 中央揃え                    |
|         | 文字色        | #00cc00 (0,204,0)       |
| 見出し2    | 文字の属性 : 太さ | ふつう                     |
|         | 背景色        | #99ff66 (153, 255, 102) |
| 番号なしリスト | 文字サイズ      | 150 パーセント               |
|         | 行間         | 2 文字の高さ                 |
|         | 背景色        | #ffcc99 (255, 204, 153) |

<レイアウト>

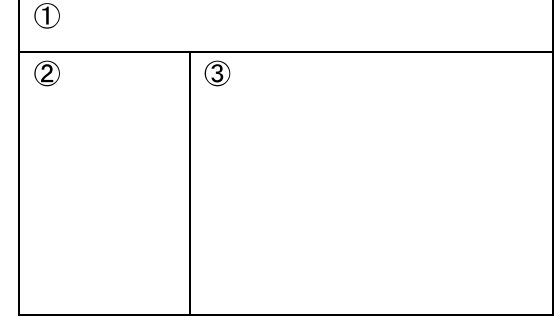

 4. <レイアウト>を参考にして表を挿入し、丸番号ごとの指示に従って 作成しなさい。枠は非表示とする。

①文字入力をし、見出し1にしなさい。 「雪遊びランド」

②文字入力をし、番号なしリストにしなさい。
 入場料(リンク:page1.html)
 雪遊びコース(リンク:page2.html)
 施設案内(リンク:page3.html)
 メール

※"メール"にメールリンクの挿入をする。(snow@goukaku. ne. jp)

③文字入力、画像挿入をしなさい。

画像 "pic.png" (代替テキスト "子供と雪だるま") コンセプト(見出し2) 当ランドは思い切り雪遊びを楽しむために造られました。 そり遊びにスノーチューブ、かまくら作りに雪だるま作り。 たくさんの雪遊びを体験してくださいね! お子様連れでも安心(見出し2) キッズコーナーや授乳室などをご用意しております。

5. 作成ページを保存しなさい。ファイル名は"index.html"とする。

# 2級練習問題解答方法

問題文を基に処理条件に従って2級の解答をします。

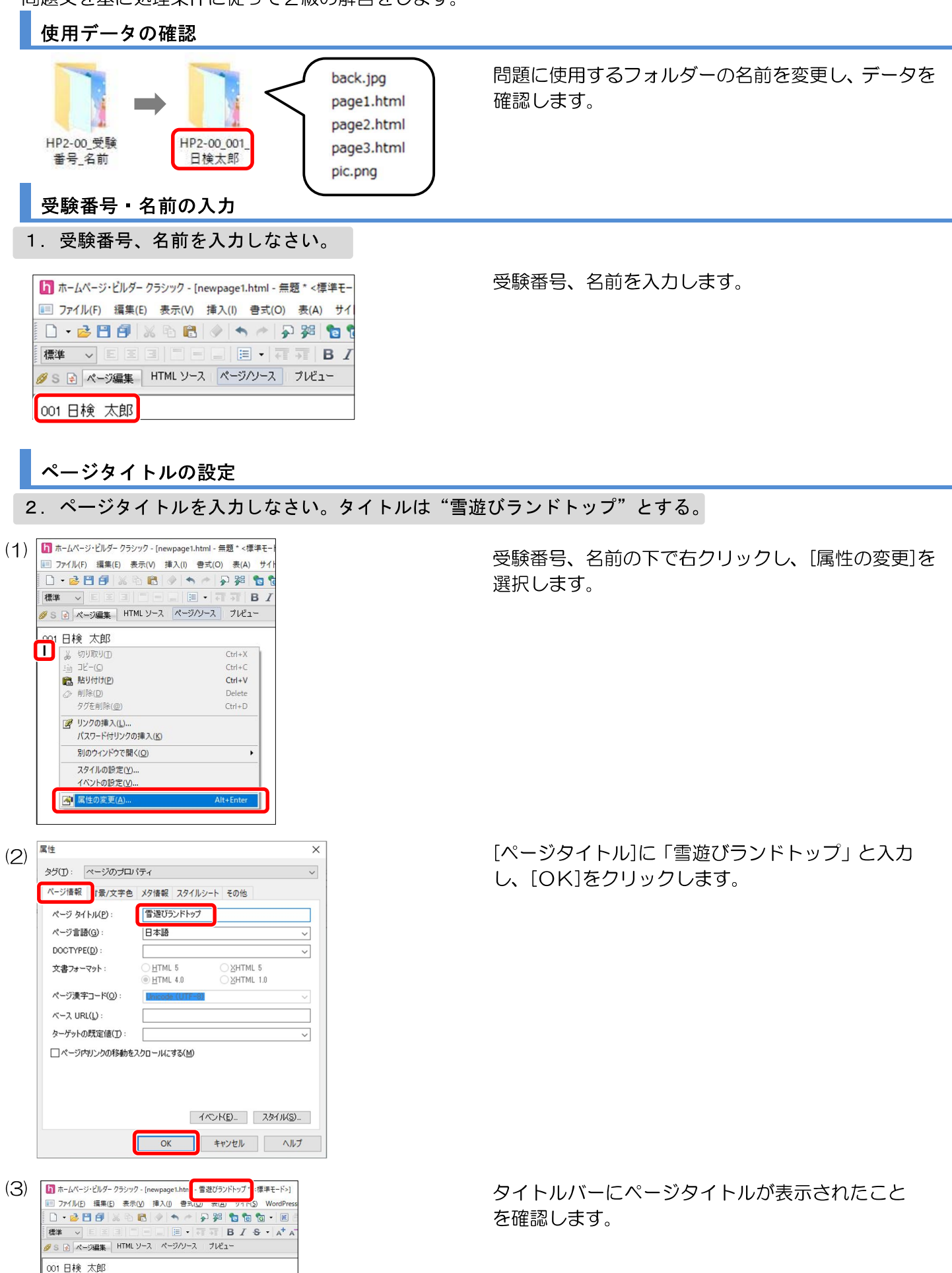

| 7   | スタイルシートを作成ページにリンク                                                                                                    |                                                                          |
|-----|----------------------------------------------------------------------------------------------------|--------------------------------------------------------------------------|
| З.  | スタイルシート"style.css"を作成し、ページに                                                                                                    | リンクしなさい。                                                                 |
| (1) | <ul> <li>ホームページ・ビルダークラシック - [newpage1.html - 雪葱びランドトップ* &lt;標準モード&gt;]</li> <li>アイル(F) 編集(E) 表示(V) 接入(D) 書式(O) 表(A) サイト(S) WordPress(R)</li> <li>・ 20 音 通 20 音 20 音 20 音 20 音 20 音 20 音 20</li></ul>                                                                                                    | [ページ編集]タブ左の<br>「マネージャ]を表示させます。                                           |
| (2) | □ 294/L/2→トマネージャ - □ ×<br>294/L/星式 -ジル位室 97復達<br>menoses Mail フロパティ 値 セレシ9 メディア グループ                                                                                                    | [スタイル構成]タブを選択し、[スタイルシートの追<br>加]をクリックします。                                 |
|     | 入り42-103歳取み。     下。      、       ○CS 17-0-で編末印     20107     編末(0)     用原水0     70157(7)     、       OO1 日検 太郎                                                                                                    | バージョンによってはスタイルシートマネージャの[リン<br>ク]の をクリックし、[外部スタイルシートの新規作成/<br>リンク]を選択します。 |
| (3) | +部スタイルシートの選択 ×<br>外部スタイルシート名(E):<br>参照(B)_                                                                                                    | [外部スタイルシート名]の[参照]をクリックします。                                               |
| (4) | OK         キャンセル         ヘルブ           ■ K         ×         •         •         •         •         •         •         •         •         •         •         •         •         •         •         •         •         •         •         •         •         •         •         •         •         •         •         •         •         •         •         •         •         •         •         •         •         •         •         •         •         •         •         •         •         •         •         •         •         •         •         •         •         •         •         •         •         •         •         •         •         •         •         •         •         •         •         •         •         •         •         •         •         •         •         •         •         •         •         •         •         •         •         •         •         •         •         •         •         •         •         •         •         •         •         •         •         •         •         •         • <t< th=""><th>[ファイルの場所]をデータのあるフォルダーに変更<br/>し、ファイル名に「style.css」と入力して[開く]を<br/>クリックします。</th></t<> | [ファイルの場所]をデータのあるフォルダーに変更<br>し、ファイル名に「style.css」と入力して[開く]を<br>クリックします。    |
|     | 2 μ μ μ μ μ μ μ μ μ μ μ μ μ μ μ μ μ μ μ                                                                                                    | 検足のホイント<br>スタイルシート名は必ず半角で入力してください。                                       |
| (5) | 1巻スタイルシートの選択 ×<br>外部スタイルシートを(E):<br>file///XXX/HP2-00_001日検太郎/style.css 参照(D)_<br>挿入のタイブ(D): ●リング(L) ○インボート(M)<br>OK キャンセル ヘルブ                                                                                                    | [0K]をクリックします。<br>[挿入のタイプ]が[リンク]になっていることを必ず<br>確認してください。                  |
| (6) | <ul> <li>スタイルセントトマネージャ</li> <li>スタイル理点<br/>コーソル位置 タグ構造</li> </ul>                                                                                                    | [newpage1.html]の下に作成されたスタイルシー<br>トのファイル名が追加されます。                         |
|     | <ul> <li>- file////&gt;         -//&gt;         -//         -//         -//</li></ul>                                                                                                    | バージョンによっては、[外部スタイルシート (style.cs<br>s)]が表示されます。                           |

## スタイルの設定

#### ページのスタイルの設定

| 下記の指示 | に基づいてスタイ | ´ルを設定しなさい。   |
|-------|----------|--------------|
| セレクタ  | プロパティ    | 值            |
| ページ   | 背景画像     | 画像"back.jpg" |
|       | 背景画像の属性  | 繰り返す (垂直方向)  |

#### ■ ページのセレクタの追加

| ( | 1 | ) |
|---|---|---|
|   |   |   |

| 💵 スタイルシート マネージャ                               |                          |
|-----------------------------------------------|--------------------------|
| スタイル構成 コーソル位置 タグ構造                            |                          |
| newsace114w1 *<br>file:///XXX/HP2-00 001 日検太郎 | D 281/12-1               |
|                                               |                          |
|                                               |                          |
| < >                                           |                          |
| スタイルシートの追加(A)                                 |                          |
| スタイルシートの削除( <u>D</u> )                        | Υ.                       |
| CSS エディターで編集( <u>E</u> )                      | <b>追加(1)</b> 編集(1) 削除(1) |
|                                               | スタイル(S)                  |
| 001日検 太郎                                      | メティア(M)                  |
|                                               |                          |

#### (2)スタイルの設定 X HTML タグにスタイルを設定します。スタイルはページ全体のタグに 適用されます。 クラスのスタイルを設定 ID のスタイルを設定 HTML タグの候補(<u>C</u>) HTML タグ名(<u>M</u>) 現在のタグ body body 現在のタグ body フォント 色と背景 文字のレイフ ページのプロバテ body 前景色(E): 標準 段落 P h1 h2 指景画像(I) 見出し 1 ○標準(D) ○な(LN) ○継が見出し 2 見出し 3 ファイル(E): 見出し 4 h3 h4 7711(E): 見出し 5 h5 見出し 6 h6 水平方向(日) 予約器 引用文 address blockquote 引用 cite 垂直方向(⊻) ➡ 予約器 定義 引用文 dfn q スクリプト代替文書 noscript div レイアウト コンテナ スタイル コンテナ span OK キャンセル ヘルプ

#### ■ 背景画像の設定

| ID のスタイルを設定<br>HTML タヴタ(M): | HTML タグの候補(C)  | :                                                                               |           |
|-----------------------------|----------------|---------------------------------------------------------------------------------|-----------|
| body                        | 現在のタグ          | body                                                                            | ~         |
| フォント 色と背景 文字のレ              | イアウト レイアウト リスト | 位置 テーブル IE拡張                                                                    | その他 CS: ・ |
| 前景色(F): 標準                  | √ 背景:          | 色(K): 標準                                                                        | ~         |
| 水平方向(H):                    |                | 属性(A)                                                                           | ファイルから(F) |
|                             | 予約語 ~          | <ul> <li>● 繰り返し</li> <li>□ □ □ □ □ □</li> </ul>                                 | 素材果から(い   |
|                             |                |                                                                                 |           |
| 垂直方向(V):                    | TANE           | <ul> <li>一() 繰り返す (水平方向</li> <li>(水平方向</li> <li>(水平方向</li> <li>(水平方向</li> </ul> | <b>司)</b> |

#### 作成されたスタイルシートのファイル名を選択し、 [追加]をクリックし、[スタイル]を選択します。

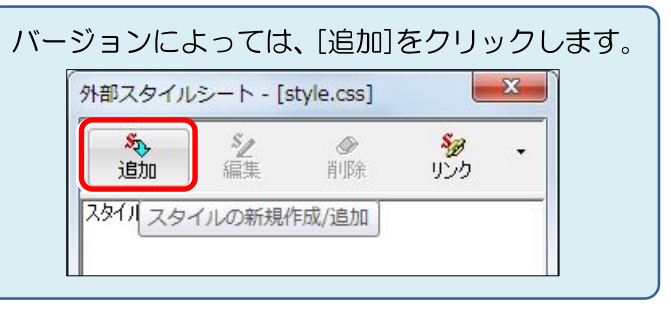

[HTML タグの候補]の をクリックして[ページのプロパティ body]を選択します。

[色と背景]タブを選択し、[背景画像]の[ファイル]を選択し、[参照]をクリックして、[ファイルから]を選択します。

| バージョンによって<br>リックします。                          | は、[カラーと背景]をク                       |
|-----------------------------------------------|------------------------------------|
| スタイルの設定                                       |                                    |
| HTML タグのスタイルを設定<br>クラスのスタイルを設定<br>ID のスタイルを設定 | HTML タグにスタイルを設定します。スタイル<br>通用されます。 |
| HTML 夕グ名( <u>M</u> ):<br>BODY                 | HTML タダの候補(©):<br>ページのブロパティ BODY   |
| フォントカラーと背景文字のレイフ                              | やりトーレイアウトーリスト   位置   その他           |
| 前景色(E): 標                                     | 準                                  |

(2)v 🗿 🛊 😕 💷 • ファイルの場所 HP2-00\_001\_日検太郎 2132 F922 デスクトップ **-**800 × 10 ☑ プレビュー(D) PC ファイル名(N): back.jpg **≋**<(<u>0</u>) 画像ファイル ファイルの種類(①:

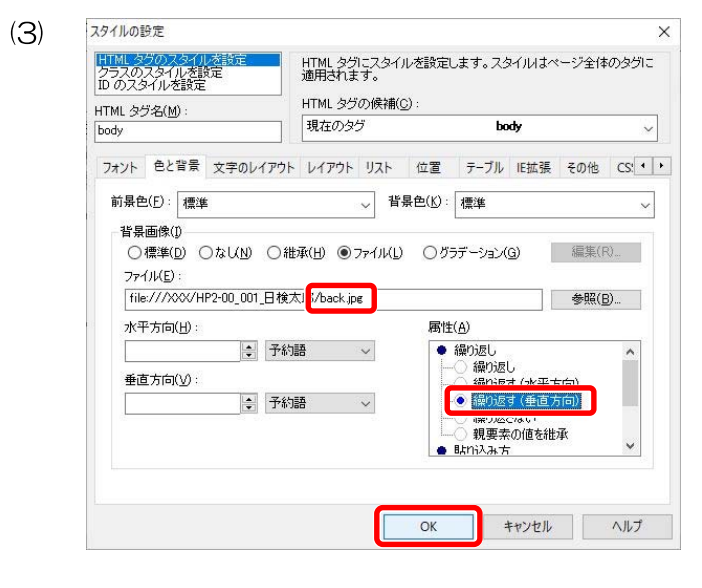

(4)

| 入フィル 国政    | カーソル立直                  | 99構造          |    |                   |            |  |  |
|------------|-------------------------|---------------|----|-------------------|------------|--|--|
| newpage11  | ntml *<br>/XXX/HP2-00_( | 001_日検太!      | ÊB | D 2&√॥<br>↓ ↔ boo | sy-r<br>ly |  |  |
|            |                         |               |    |                   |            |  |  |
|            |                         |               |    |                   |            |  |  |
| <          |                         |               | >  |                   |            |  |  |
| -          | ルシートの追加                 | )( <u>A</u> ) |    |                   |            |  |  |
| 7.61       |                         |               |    |                   |            |  |  |
| 291<br>29- | イルシートの削減                | 余( <u>D</u> ) |    | 7                 |            |  |  |

#### 見出し1のスタイルの設定

| セレクタ | プロパティ   | 值                 |
|------|---------|-------------------|
| 見出し1 | 文字サイズ   | 380 パーセント         |
|      | 水平方向の配置 | 中央揃え              |
|      | 文字色     | #00cc00 (0,204,0) |

# ■ 見出し1のセレクタの追加

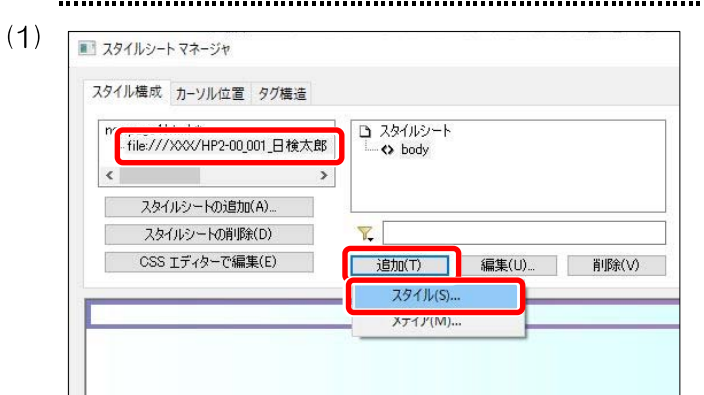

[ファイルの場所]をデータのあるフォルダーに変更し、[back.jpg]を選択して[開く]をクリックします。

| バージョンによっては、jpg・gif 以外の                 |
|----------------------------------------|
| 画像を使用する場合、[ファイルの種類]                    |
| を画像ファイル (*eif;*.jpg) から すべてのファイル (*.*) |
| に変更する必要があります。                          |

[ファイル]に選択したファイル名があることを確認 し、右下[属性]の[繰り返し]から[繰り返す(垂直方 向)]を選択します。

設定ができたら[OK]をクリックします。

[スタイルシートマネージャ]ダイアログボックス に、設定したセレクタ(body)が表示されます。

作成されたスタイルシートのファイル名を選択し、[追加]をクリックし、[スタイル]を選択します。

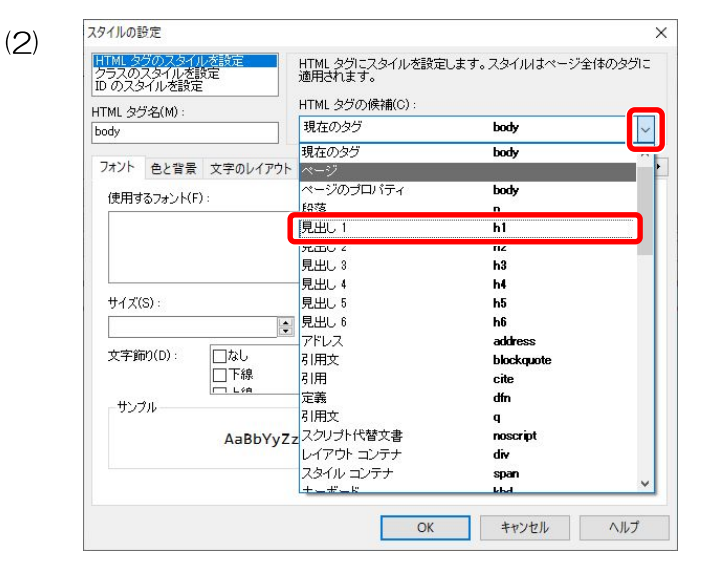

#### ■ 文字サイズの設定

(1

| ID のスタイルを設定<br>HTML タヴタ(M) | ¢۶       | 適用されま<br>HTML タグ | す。<br>の候補(( | c):      |                    | 17010      |     |     |
|----------------------------|----------|------------------|-------------|----------|--------------------|------------|-----|-----|
| h1                         |          | 見出し 1            |             |          | h1                 |            | `   |     |
| フォント 色と背景                  | 文字のレイアウト | レイアウト            | リスト         | 位置       | テーブル               | IE拡張       | その他 | CS! |
| 使用するフォント(F)                | :        |                  |             | 78       | シトの候補              | (0) :      |     |     |
|                            |          |                  | 追加          | SE       | erif<br>ans-serif  |            |     |     |
|                            |          |                  | 月110家       | m        | onospace<br>Irsive |            |     |     |
| サイズ(S) :                   |          | _                |             | 文        | 字の属性(れ             | A) :       |     |     |
|                            |          | 予約語              |             | <b>_</b> | 太さ                 |            |     |     |
| 文字飾り(D):                   | 口なし      | ピクセル             |             |          |                    |            |     |     |
|                            |          | インチ              |             |          |                    | 5()<br>m() |     |     |
| サンプル                       |          | mm               |             |          |                    | (約田(ヽ)     |     |     |
|                            | AaBbYvZ  | 文字の高             | ţ           |          | 200                |            |     |     |
|                            |          |                  | c           |          | 000                | (100)      |     |     |

| フラスの)<br>D のスタ<br>TML タク | スタイルを誘<br>イルを設定<br>7名(M) :                                         | te                                                                                                    | 適用されま<br>HTML タグ                                                                                                    | す。<br>の候補( <u>c</u>                                                                                                    | ):                                                                                                    |                                                                                                    |                                                                                                    | , y 114                                                                                                    |                                                                                                    |
|--------------------------|--------------------------------------------------------------------|----------------------------------------------------------------------------------------------------|----------------------------------------------------------------------------------------------------|----------------------------------------------------------------------------------------------------|----------------------------------------------------------------------------------------------------|----------------------------------------------------------------------------------------------------|----------------------------------------------------------------------------------------------------|----------------------------------------------------------------------------------------------------|----------------------------------------------------------------------------------------------------|
| 1                        |                                                                    |                                                                                                    | 見出し 1                                                                                                    |                                                                                                    |                                                                                                    | hl                                                                                                    |                                                                                                    |                                                                                                    |                                                                                                    |
| フォント                     | 色と背景                                                               | 文字のレイアウト                                                                                                  | レ <mark>イアウ</mark> ト                                                                                                    | リスト                                                                                                    | 位置                                                                                                    | テーブル                                                                                                    | IE拡張                                                                                                    | その他                                                                                                    | CS:                                                                                                    |
| 使用す                      | るフォント(E)                                                           |                                                                                                    |                                                                                                    |                                                                                                    | 7                                                                                                    | オントの候補                                                                                                    | ( <u>0</u> ) :                                                                                                    |                                                                                                    |                                                                                                    |
|                          |                                                                    |                                                                                                    |                                                                                                    | 追加                                                                                                    |                                                                                                    | serif<br>sans-serif                                                                                                    |                                                                                                    |                                                                                                    | ^                                                                                                    |
|                          |                                                                    |                                                                                                    |                                                                                                    | 13-18-04                                                                                                    |                                                                                                    | monospace<br>cursive                                                                                                    |                                                                                                    |                                                                                                    | ~                                                                                                    |
| サイズ(                     | S) :                                                               |                                                                                                    | 18 40 1                                                                                                    |                                                                                                    | 3                                                                                                    | と字の属性(4                                                                                                    | y :                                                                                                    |                                                                                                    | _                                                                                                    |
| 200                      | an(D) -                                                            |                                                                                                    | 7-626                                                                                                    |                                                                                                    | ~                                                                                                    | -0 MD                                                                                                    | 5                                                                                                    |                                                                                                    | í                                                                                                    |
| 又子助                      | i)(U):                                                             | □な0<br>□下線                                                                                                |                                                                                                    |                                                                                                    | `                                                                                                    |                                                                                                    | 50                                                                                                    |                                                                                                    |                                                                                                    |
| #\.=                     | ¢.ц                                                                |                                                                                                    |                                                                                                    | `                                                                                                    | -                                                                                                    |                                                                                                    | 80                                                                                                    |                                                                                                    |                                                                                                    |
|                          |                                                                    |                                                                                                    |                                                                                                    |                                                                                                    |                                                                                                    |                                                                                                    | (新田( ))                                                                                                    |                                                                                                    |                                                                                                    |
|                          |                                                                    |                                                                                                    |                                                                                                    |                                                                                                    | 68 ( )                                                                                                    | 300                                                                                                    |                                                                                                    |                                                                                                    |                                                                                                    |
|                          | クラスの<br>D のスパ<br>TML タク<br>11<br>フォント<br>使用す<br>サイズ(<br>380<br>文字師 | クラスのスタイルを設定<br>D のスタイルを設定<br>T ML タグ名(M):<br>11<br>7オント 色と音景<br>使用するフォント(E)<br>サイズ(S):<br>380<br>文字節の(D): | <sup>1</sup> ラスのスタイルを設定     D のスタイルを設定     TML タグ名(M):     11     TAVト 色と背景 文字のレイアウト     (使用するフォント(E):     サイズ(S):     1380     文字節り(D):     □たぬし     □下線     Liee     サンブル | <sup>2</sup> ラスのスタイルを設定<br>D スタイルを設定<br>TML タグ名(M):<br>1<br>7オント 色と音景 文字のレイアウト レイアウト<br>使用するフォント(E):<br>サイズ(S):<br>380<br>文字節の(D):<br>□なし<br>□下線<br>サンフル | D>スのスタイルを設定     Dのスタイルを設定     TML タグの候補(     見出し 1     TML タグの候補(     見出し 1     TML タグの候補(     見出し 1     マオント 色と音景 文字のレイアウト レイアウト リスト     使用するフォント(E): | フラスのスタイルを設定     通用されます。     1       10、スタイルを設定     1       TML タグ名(M):     1       11     7オント     色と音景、文字のレイアウト       フォント     色と音景、文字のレイアウト     レイアウト       (使用するフォント(E):     1       1300     1       サイズ(S):     1       1300     1       アギ師の(D):     1       丁 下線     ×       レ い     ×       サンフル     ・ | プラスのスタイルを設定         通用されまず。         通用されまず。           10 スタイルを設定         通用されまず。         #田とかまず。           TML タグの候補(C):         見出し1         h1           7オント         色と音景 文字のレイアウト         レイアウト         リスト           (使用するフォント(E):         フォントの候補           1000         1000         1000           サイズ(S):         ア・ブル         マアの間性(E)           1000         1000         1000           サンブル         レム         1000 | ララスのスタイルを設定         通用されまず。         価目されまず。         価目されまず。           100スタイルを設定         通用されまず。         油目されまず。         油目されまず。         中間になりのののののののののののののののののののののののののののののののののののの | フラスのスタイルを設定         通用されます。         通用されます。         通用されます。           IML タグスタイルを設定         通用されます。         HTML タグスの候補(C):           TML タグス(M):         現出し1         h1           フォント         色と音景 文字のレイアウト         レイアウト         リスト           グローク         アーブル         IE拡張         その他           使用するフォント(E):         フォントの候補(Q):         ジョントの候補(Q):           「日前         第回のののののののののののののののののののののののののののののののののののの |

[HTML タグの候補]の<mark>→</mark>をクリックして[見出し1 h1]を選択します。

# [フォント]タブの[サイズ]の[予約語]をクリックし、[パー セント]を選択します。

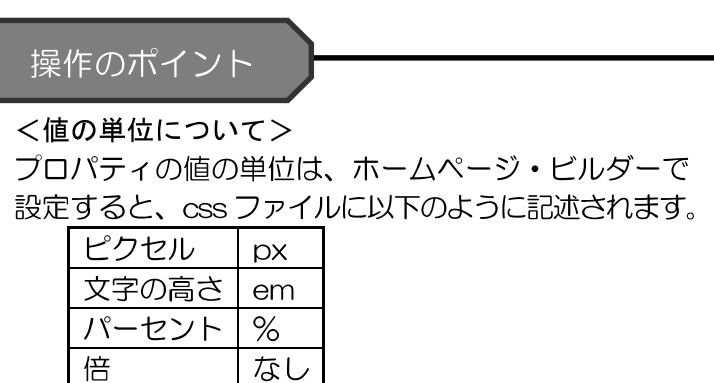

[倍] は[文字のレイアウト]の[行の高さ]で使用します。

[サイズ]に「380」と入力します。

#### ■ 水平方向の配置の設定

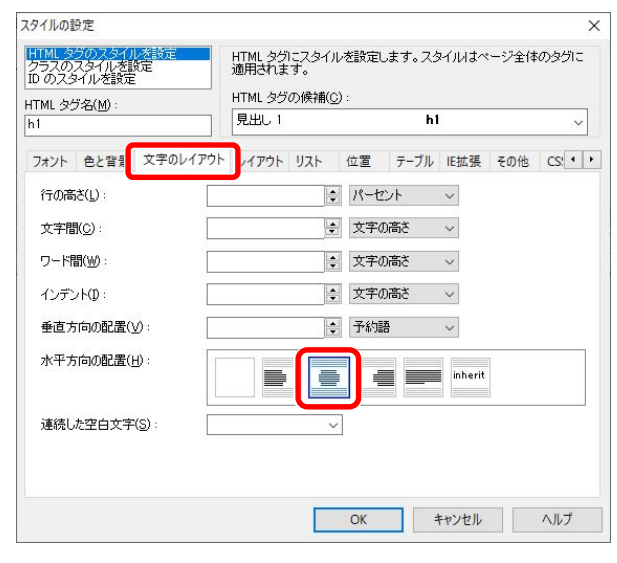

#### ■ 文字色の設定

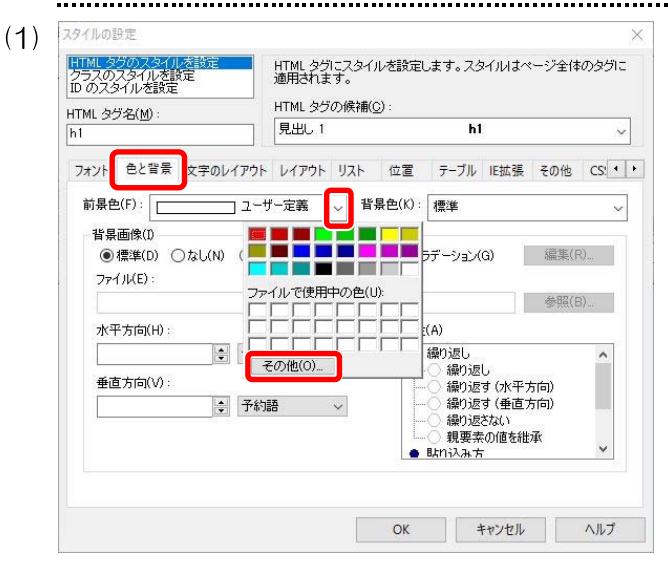

(2)

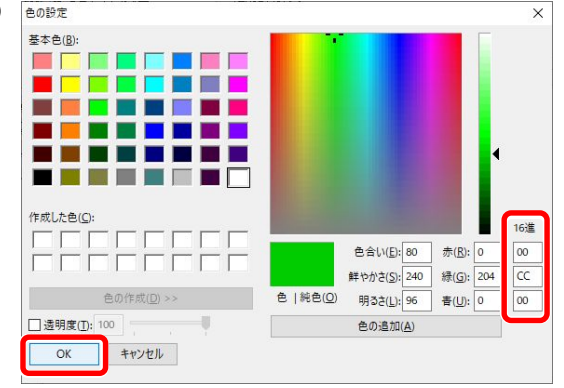

[文字のレイアウト]タブを選択し[水平方向の配置] 右のアイコンから、[中央揃え]を選択します。

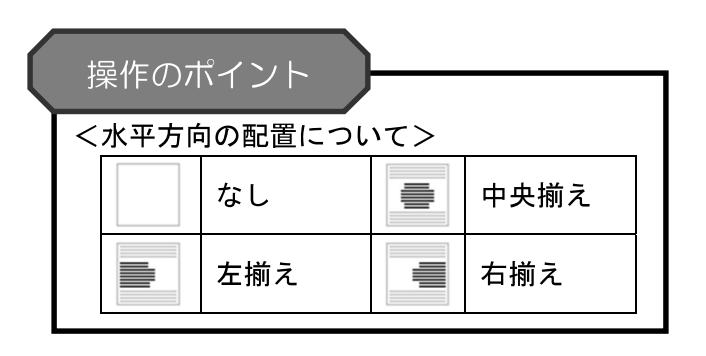

[色と背景]タブを選択し[前景色]の<mark>、</mark>をクリックし、 [ユーザー定義]をクリックして表示される[その他]を クリックします。

「#」から始まるカラーコード「#00cc00」を16進の ところに「#」を除いて左から2桁ずつ上から「OO」 「cc」「OO」と入力し、[OK]をクリックします。 ※大文字小文字は問いません。

カッコ内の数字(0,204,0)を[赤]、[緑]、[青]の ところに、上から[赤]を「0」、[緑]を「204」、[青] を「0」の順に入力しても同じ設定ができます。

11

設定ができたら[OK]をクリックします。

#### 見出し2のスタイルの設定

(S)

| セレクタ | プロパティ      | 值                       |
|------|------------|-------------------------|
| 見出し2 | 文字の属性 : 太さ | ふつう                     |
|      | 背景色        | #99ff66 (153, 255, 102) |

見出し2のセレクタの追加

<

001 日検 太郎

スタイルの設定

クラスのスタイルを設定 ID のスタイルを設定

使用するフォント(F):

フォント 色と背景 文字のレイアウト

□なし □下線 □ L/4

HTML タグ名(M):

サイズ(S) :

文字飾り(D):

サンプル

HTML

body

(2)

スタイルシートの追加(<u>A</u>). スタイルシートの削除(<u>D</u>)

CSS エディターで編集(E)

# [HTML タグの候補]の<br /> をクリックして[見出し2

作成されたスタイルシートのファイル名を選択し、[追

加]をクリックし、[スタイル]を選択します。

. . . . . . .

#### × HTML タグにスタイルを設定します。スタイルはページ全体のタグに 適用されます。 h2]を選択します。 HTML タグの候補(C): body ~ body ージのプロパティ body р h2 rıə h4 h5 h6 address blockquote

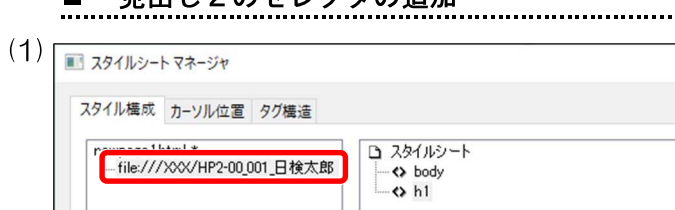

7,

現在のタグ

現在のタグ

~-?"

段落

員,中1 見出し 2

க்கப் வ

見出し4 見出し 5

● 見出し 6

アドレス

引用文 引用

定義

AaBbYyZz スクリプト代替文書 レイアウト コンテナ スタイル コンテナ

引用文

追加(T)

スタイル(S)...

メディア(M)...

cite dfn

q

noscript div span

OK キャンセル ヘルプ

編集(山)... 削除(⊻)

| 7イルの設定                                                                                                    |                                |                                                                                                    |                                                                                                    |                       |
|----------------------------------------------------------------------------------------------------|--------------------------------|----------------------------------------------------------------------------------------------------|----------------------------------------------------------------------------------------------------|-----------------------|
| TML タグのスタイルを設定<br>プラスのスタイルを設定<br>のスタイルを設定                                                                             | HTML タグにス:<br>適用されます。          | タイルを設定します。ス                                                                                                    | タイルはページ全                                                                                                    | 体のタグ                  |
| TMI 为将·乞(M)·                                                                                                    | HTML タグの候                      | 補( <u>C</u> ):                                                                                                    |                                                                                                    |                       |
| 1                                                                                                    | 見出し 1                          | H                                                                                                    | n1                                                                                                    |                       |
|                                                                                                    |                                |                                                                                                    |                                                                                                    |                       |
| フォント 色と背景 文字のレイアウト                                                                                                    | ・ レイアウト リス                     | ト 位置 テーブル                                                                                                    | レ IE拡張 その他                                                                                                    | CS:                   |
| 关目会(F),                                                                                                    |                                | <b>兆日央</b> (//)、 (本)(4                                                                                                    |                                                                                                    |                       |
| 前条巴(1): 2-                                                                                                    | サー定義 🗸                         | 首景巴(L): 標準                                                                                                    |                                                                                                    |                       |
| 背見両便们                                                                                                    |                                |                                                                                                    |                                                                                                    |                       |
|                                                                                                    |                                |                                                                                                    |                                                                                                    |                       |
| н желжа                                                                                                    |                                |                                                                                                    |                                                                                                    |                       |
| ● 標準(D) ○ なし(N) ○ 維                                                                                                   | ±₩(H) ∩ファイ)                    | レ(1) 〇ガラデーション                                                                                                    | /(G) 編集                                                                                                    | (R)                   |
| ●標準(型) ○なし(№) ○維                                                                                                    | ±承(∐) ○ファイノ                    | K∐) ○グラデーション                                                                                                    | /(G) 編集                                                                                                    | (R)                   |
| ●標準(D) ○なし(N) ○能<br>ファイル(E):                                                                                          | ±承( <u>H</u> ) ○ファイノ           | KL) ○グラデーション                                                                                                    | /(G) 編集                                                                                                    | (R)                   |
| <ul> <li>●標準(D) ○なし(N) ○能</li> <li>ファイル(E):</li> </ul>                                                                | b承(∐) ○ファイノ                    | KL) ○グラデーション                                                                                                    | /( <u>G</u> ) 編集                                                                                                    | (R)                   |
| ●標準(D) ○なし(N) ○維<br>ファイル(E):                                                                                          | 掛( <u>H</u> ) ○ファイ)            | K∐ ○ グラデーション                                                                                                    | ノ(G) 編集<br>参照                                                                                                    | (R)<br>( <u>B</u> )   |
| <ul> <li>●標準(D) ○なし(N) ○維</li> <li>ファイル(E):</li> <li>マスエナロ(D).</li> </ul>                                             | 掫(円) ○ファイ)                     | (L) ○グラデーション                                                                                                    | ノ(Q) 編集<br>参照                                                                                                    | ((R)<br>(( <u>B</u> ) |
| <ul> <li>●標準(D) ○なし(N) ○能</li> <li>ファイル(E):</li> <li>水平方向(L):</li> </ul>                                              | 趣(∐) ○ファイノ                     | 以L) ○ グラデーション<br>属性( <u>A</u> )                                                                                                    | ノ( <u>G</u> ) 編集<br>参照                                                                                                    | :(R)<br>(( <u>B</u> ) |
| <ul> <li>● 標準(D) ○ なし(N) ○ 能</li> <li>ファイル(E):</li> <li>水平方向(L):</li> </ul>                                           | 舔(H) ○ファイ)<br>語 ~              | KL) ○ グラデーション<br>属性( <u>A</u> ) ● 繰り返し                                                                                                    | (Q) 編集<br>参照                                                                                                    | (R)<br>((B)           |
| <ul> <li>● 標準(D) なし(N) ○ 総</li> <li>ファイル(E):</li> <li>水平方向(H):</li> <li>・</li> <li>・</li> <li>・</li> <li>・</li> </ul> | ☞( <u>H)</u> ○ ファイ)<br>語 ~     | 以上) ○ グラデーション<br>属性( <u>A</u> )<br>● 繰り返し<br>→ 繰り返し                                                                                                    | /(G) 編集<br>参照                                                                                                    | ((R)<br>((B)          |
| ● 儒学(D) へなし(N) ○ 総<br>ファイル(E):<br>水平方向(H):<br>重直方向(V):                                                                | k承( <u>H)</u> ○ ファイ)<br>語 ~    | 以(L) ○ グラデーション<br>居性( <u>A</u> )<br>● 繰り返し<br>● 繰り返し<br>- 細り                                                                                                    | ノ(G) 編集                                                                                                    | ((R)<br>(( <u>B</u> ) |
| ● (標準D) へなし(N) (非<br>ファイル(E):<br>水平方向(L):<br>重直方向(L):                                                                 | k承( <u>H)</u> ○ ファイ)<br>語 ~    | <ul> <li>KL) ○グラデーション</li> <li>属性(A)</li> <li>● 繰り返し</li> <li>● 繰り返し</li> <li>● ● 繰り返し</li> <li>● ● 繰り返し</li> <li>● ● 繰り返し</li> <li>● ● 繰り返し</li> <li>● ● 繰り返し</li> <li>● ● 繰り返し</li> <li>● ● ● ● ● ● ● ● ● ● ● ● ● ● ● ● ● ● ●</li></ul>                                                                                                    | ノ(g) 編集                                                                                                    | (R)<br>((B)           |
| ● 儒堂(D) へなし(N) ○ 絶<br>ファイル(E) :<br>水平方向(U) :<br>重直方向(V) :<br>● 予約                                                     | b承(出) ○ ファイ)<br>語 ~<br>語 ~     | <ul> <li>KL) ○グラデーション</li> <li>腐性(A)</li> <li>● 繰り返し</li> <li>● 繰り返し</li> <li>● 繰り返し</li> <li>● 繰り返し</li> <li>● 繰り返し</li> </ul>                                                                                                    | /(G) 編集<br><u> </u> <u> </u> <u> </u> <u> </u> <u> </u> <u> </u> <u> </u> <u> </u> <u> </u> <u> </u>                                                                               | ((R)<br>(( <u>B</u> ) |
| ● (標準の) へなし(N) (非<br>ファイル(E):<br>水平方向(L):<br>重直方向(V):<br>● 予約                                                         | ±承(出) ○ ファイ)<br>語 ~            | KL) ○ グラデーション<br>属性(A) ● 繰り返し ● 繰り返し ● 繰り返し ● 繰り返し ● 繰り返し ● 繰り返し ● 繰り返し                                                                                                    | ノ(g) 編集<br><u> </u> <u> </u> <u> </u> <u> </u> <u> </u> <u> </u> <u> </u> <u> </u> <u> </u> <u> </u>                                                                               | ((R)<br>((B)          |
| ● 標準(D) ○ なし(N) ○ 絶<br>ファイル(E):<br>水平方向(D):<br>● 通方向(V):<br>● 子統                                                      | 坏(H) ○ ファイノ<br>語 ~<br>語 ~      | <ul> <li>KL) ○ グラデーション</li> <li>腐性(A)</li> <li>繰り返し</li> <li>繰り返し</li> <li>繰り返し</li> <li>繰り返し</li> <li>繰り返し</li> <li>繰り返し</li> <li>繰り返し</li> <li>繰り返し</li> <li>繰り返し</li> <li>繰り返し</li> <li>繰り返し</li> <li>繰り返し</li> <li>●</li> <li>●</li> <l< td=""><td><ul> <li>(G) 編集</li> <li></li></ul></td><td>((R)<br/>((B)</td></l<></ul>                                                                      | <ul> <li>(G) 編集</li> <li></li></ul>                                                                                                    | ((R)<br>((B)          |
| ● (標準D) へなし(M) (非<br>ファイル(E):<br>水平方向(H):<br>重査方向(Y):<br>● 予約                                                         | b承(出) ○ ファイノ<br>語 ~<br>語 ~     | <ul> <li>K(L) ○ グラデーション</li> <li>属(t) (A)</li> <li>(A)</li> <li>(A)</li></ul>                                                                                             | <ul> <li>(G) 編集</li> <li>              昼し             長す (水平方向)             歴す (水平方向)             歴す(本)             長な(4)             素の値を継承             方             方</li></ul> | ((R)<br>((B)          |
| ● 儒堂(D) へなし(N) ○ 絶<br>ファイル(E):<br>水平方向(H):<br>重直方向(V):<br>● 子統                                                        | は承(山) ○ ファイノ<br>語 ~<br>語 ~     | <ul> <li>(↓) ○ グラデーション</li> <li>「爾性(A)</li> <li>● 繰り返し</li> <li>● 繰り返し</li> <li>● 繰り返し</li> <li>● 繰り返し</li> <li>● 繰り返し</li> <li>● 繰り返し</li> <li>● 繰り返し</li> <li>● 繰り返し</li> <li>● 繰り返し</li> <li>● 繰り返し</li> <li>● 繰り返し</li> <li>● 繰り返し</li> <li>● 繰り返し</li> <li>● 繰り返し</li> <li>● 繰り返し</li> <li>● 繰り返し</li> <li>● 離り込む</li> <li>● 離り込む</li> </ul>                                                                                                    | <ul> <li>(G) 編集</li> <li></li></ul>                                                                                                    | ((R)<br>((B)          |
| <ul> <li>● 標準(D) へなし(N) (非<br/>ファイル(E):</li> <li>水平方向(H):</li> <li>● 予統</li> </ul>                                    | は承(旧) ○ ファイノ<br>語 〜<br>語 〜     | 以し)     グラデーション       第性(A)     ● 編り返し       ● 編り返し     ● 編り込       ● 編り込     ● 編り込       ● 編り込     ● 編り込       ● 編り込     ● 編り込       ● 観史の込み     ● 観光の込み                                                                                                    | ノ(G) 編集<br>をし<br>をす (水平方向)<br>をす (水平方向)<br>をす (地直方向)<br>たない<br>来の値を批承<br>方                                                                                                    | ((R)<br>(( <u>B</u> ) |
| ● 標準(D) へなし(M) ○ 総<br>ファイル(E):<br>水干方向(H):<br>● 重直方向(M):<br>● 予統                                                      | は承(山) ○ ファイ)<br>語 〜<br>語 〜     | K(L)          の         グラデーション         周性(A)         ・         銀り返し         ・         銀のう         ・         銀のう         ・         ・         銀のう         ・         ・         ・                                                                                                    | /(G) 編集                                                                                                    | ((R)<br>(( <u>B</u> ) |
| <ul> <li>● 標準(D) へなし(N) (非<br/>ファイル(E):</li> <li>水平方向(H):</li> <li>● 予統</li> </ul>                                    | は承(旧) ○ ファイ)<br>語 〜<br>語 〜     | K(L)     グラデーション       第性(A)     ● 織り返し       ● 織り返し     ● 織り返し       ● 織り返し     ● 織り込       ● 織り込     ● 織り込       ● 織り込     ● 織り込       ● 銀い込み     ● 観光                                                                                                    | ノ(G) 編集<br>をし<br>をす (水平方向)<br>をす (水平方向)<br>をす (地直方向)<br>たない<br>来の値を批承<br>方                                                                                                    | ((R)<br>((B)          |
| <ul> <li>●標準(D) ○なし(N) ○執</li> <li>ファイル(E):</li> <li>水平方向(D):</li> <li>① 予統</li> </ul>                                | b承(H) ○ ファイ)<br>明語 ~]<br>明語 ~] | <ul> <li>レ(L) のグラデーション</li> <li>席性(A)</li> <li>(繰り返し)</li> <li>(繰り返し)</li> <li>(回し)</li> <li>(回し)</li> <li< td=""><td>(G) 編集</td><td>((R)<br/>((B)</td></li<></ul> | (G) 編集                                                                                                    | ((R)<br>((B)          |

#### ■ 文字の属性の設定

| ノラスのスタイルを設定<br>D のスタイルを設定      | HIML 3ク<br>適用されま<br>HTML タグ | に <i>入9</i> イ)<br>す。<br>の候補(( | レを設定し<br>;):        | します。スタ                                  | 471413~                  | :ージ全体 | のタグに       |
|--------------------------------|-----------------------------|-------------------------------|---------------------|-----------------------------------------|--------------------------|-------|------------|
| 1 ML 3/2/46(M):<br>2           | 見出し 2                       |                               |                     | h2                                      |                          |       | v          |
| フォント 色と背景 文字のレイアウト             | レイアウト                       | リスト                           | 位置                  | テーブル                                    | IE拡張                     | その他   | CS: 1      |
| 使用するフォンド( <u>F</u> ):          |                             |                               | 72                  | いトの候補                                   | ( <u>0</u> ) :           |       |            |
|                                |                             | 追加<br>削除                      | se<br>st<br>m<br>cu | erif<br>ans-serif<br>onospace<br>ursive |                          |       | <b>^</b> > |
| サイズ( <u>S</u> ) :              |                             |                               | 文<br>文              | 字の属性(                                   | Ð):                      |       | _          |
| 文字師()(D): □なし □下線 □ L/a □ サンブル | 了約諾                         |                               |                     |                                         | )<br>たい<br>田()<br>(絵冊()) |       | Î          |
| AaBbYyZz                       | z                           |                               |                     |                                         | (標準)                     |       | ~          |

#### ■ 背景色の設定

| HTML タグのスタイルを設定<br>クラスのスタイルを設定<br>ID のスタイルを設定<br>HTML タグ名(M): | HTML タグにスタイル<br>適用されます。<br>HTML タグの候補(C    | ンを設定します。スタイルはページ:<br>):    | 全体のタグに      |
|---------------------------------------------------------------|--------------------------------------------|----------------------------|-------------|
| h2                                                            | 見出し 2                                      | h2                         | ~           |
| フォン 色と背景 た字のレイアウ                                              | F 64775 925                                | 位置 テーブル IE拡張 その            | 他 CS: • •   |
| 前景色(F): 標準                                                    | ~ 背景                                       | 皂色(K): ユーザー                | 定義 🗸        |
|                                                               | 継承(H) ○ファイル(L)                             | ○ グラデーション(G) 万ァイ 万ァイ 周性(A) | ルで使用中の色(    |
|                                                               | うい シート シート シート シート シート シート シート シート シート シート | <ul> <li>繰り返し</li> </ul>   | D //h ( D ) |
| • 予約                                                          |                                            |                            |             |

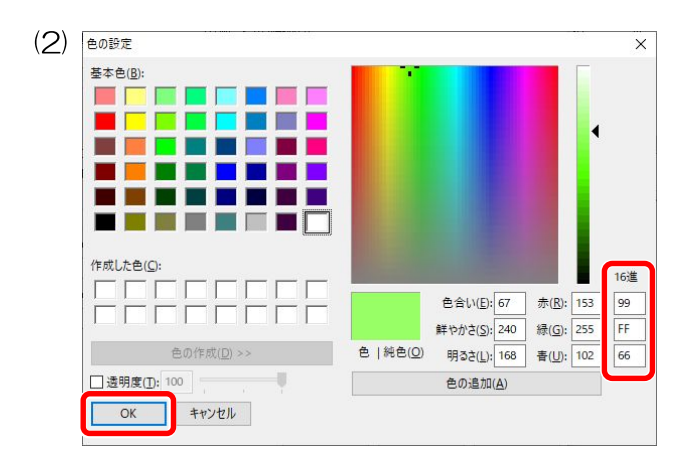

[フォント]タブの[文字の属性]の[太さ]から[ふつう]を 選択します。

## [色と背景]タブを選択し[背景色]の<mark>、</mark>をクリックし、

[ユーザー定義]をクリックして[その他]をクリックします。

「#」から始まるカラーコード「#99ff66」を 16 進のと ころに「#」を除いて左から2桁ずつ上から「99」「ff」 「66」と入力し、[OK]をクリックします。 ※大文字小文字は問いません。

カッコ内の数字(153,255,102)を[赤]、[緑]、 [青]のところに、上から[赤]を「153」、[緑]を 「255」、[青]を「102」の順に入力しても同じ設 定ができます。

| クラスのスタイルを設定<br>IDのスタイルを設定         | HTML タグにスタイ<br>適用されます。<br>HTML タグの候補 | <ul> <li>(ルを設定します。スタイルはページ全</li> <li>(○):</li> </ul>                                                                                                    | 体の            |
|-----------------------------------|--------------------------------------|----------------------------------------------------------------------------------------------------|---------------|
| h2                                | 見出し 2                                | h2                                                                                                    |               |
| フォント 色と背景 文字のレイアウ                 | ト レイアウト リスト                          | 位置 テーブル IE拡張 その他                                                                                                    | b C           |
| 前景色(E): 標準                        | ~ ≝                                  | ſ景色( <u>K</u> ): □                                                                                                    | Ē             |
| ファイル(E) :                         |                                      | 照後                                                                                                    | ( <u>B</u> )  |
| ファイル(E):<br>水平方向( <u>H</u> ):     |                                      | <b>属性(<u>A</u>)</b>                                                                                                    | ( <u>B</u> )  |
| ファイル(E):<br>水平方向(H):              | 的語 ~                                 | <ul> <li>         寄照         高性(A)         ● 繰り返し         ○ 繰り返し         ○ 繰り返し         ○ 繰り返し         ○         ○         ○         ○         ○         ○         ○         ○         ○         ○         ○         ○         ○         ○         ○         ○         ○         ○         ○         ○         ○         ○         ○         ○         ○         ○         ○         ○         ○         ○         ○         ○         ○         ○         ○         ○         ○         ○         ○         ○         ○         ○         ○         ○         ○         ○         ○         ○         ○         ○         ○         ○         ○         ○         ○         ○         ○         ○         ○         ○         ○         ○         ○         ○         ○         ○         ○         ○         ○         ○         ○         ○         ○         ○         ○         ○         ○         ○         ○         ○         ○         ○         ○         ○         ○         ○         ○         ○         ○         ○         ○         ○         ○         ○         ○         ○         ○         ○         ○         ○         ○         ○         ○         ○         ○         ○         ○         ○         ○         ○         ○         ○<td>(<u>B</u>)</td></li></ul> | ( <u>B</u> )  |
| 7ァイル(E):<br>水平方向( <u>H</u> ):<br> | り語 ~                                 | ■<br>■<br>■<br>日<br>日<br>日<br>日<br>日<br>日<br>日<br>日<br>日<br>日<br>日<br>日<br>日                                                                                                    | (( <u>B</u> ) |

#### 番号なしリストのスタイルの設定

| セレクタ    | プロパティ | 值                     |
|---------|-------|-----------------------|
| 番号なしリスト | 文字サイズ | 150 パーセント             |
|         | 行間    | 2 文字の高さ               |
|         | 背景色   | #ffcc99 (255,204,153) |

#### ■ 番号なしリストのセレクタの追加・文字サイズの設定

| newsaea1bt#1*<br>file:///XXX/HP2-00_001_日検太郎        | D 29/1/02−ト<br>→ body<br>→ b1<br>→ b2 |
|-----------------------------------------------------|---------------------------------------|
|                                                     |                                       |
| < > > スタイルシートの追加(A)                                 |                                       |
| < > スタイルシートの追加(A)<br>スタイルシートの追加(A)<br>スタイルシートの削除(D) | <b>x</b>                              |
| スタイルシートの追加(A)<br>スタイルシートの削除(D)<br>CSS エディターで編集(E)   | 、 道加(丁) 編集(U)- 単原                     |

| HTML 35のスタイルを設定<br>クラスのスタイルを設定<br>ID のスタイルを設定 | HTML タグにスタイルを設定し<br>適用されます。 | ,ます。スタイルはページ全体( |
|-----------------------------------------------|-----------------------------|-----------------|
| HTML タヴネ(M):                                  | HTML タグの候補( <u>C</u> ):     |                 |
| body                                          | 現在のタグ                       | body            |
|                                               | 説明付きリスト                     | di              |
| フォント 色と背景 文字のレイアウト                            | 語句の説明                       | dd              |
| (毎日オるつようし(に)。                                 | 説明する語句                      | dt              |
| DCHI9 208 2 PCD -                             | メニュー リスト                    | menu            |
|                                               | 悉是付きロフト                     | al              |
|                                               | 番号なしリスト                     | ul              |
|                                               | VALME                       | "               |
|                                               | 表                           |                 |
| サイズ(⑤):                                       | 表                           | table           |
|                                               | 見出しセル                       | th              |
| 立字範的(D): □51.                                 |                             | tr              |
|                                               | テージセル                       | td              |
|                                               | 表題                          | caption         |
| サンプル                                          |                             | (               |
|                                               |                             | torm<br>incret  |
| AaBbYyZ                                       | Z シューム コンドロール<br>加速が行きまった領域 | textarea        |
|                                               | 「東京ハリノー・ハビ神歌」               | select          |
|                                               |                             | 00801           |
|                                               |                             |                 |

設定ができたら[OK]をクリックします。

作成されたスタイルシートのファイル名を選択し、 [追加]をクリックし、[スタイル]を選択します。

## [HTML タグの候補]の<mark>、</mark>をクリックして[番号なしリ スト ul]を選択します。

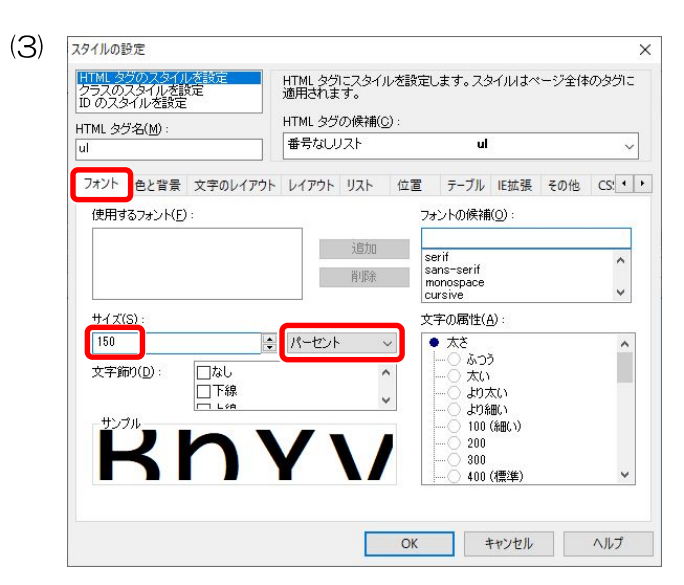

#### ■ 行間の設定

(1)

| HTML タグに<br>適用されます。<br>HTML タグの( | スタイルを設定し<br>,<br>,<br>,<br>, , , , , , , , , , , , , , , , | .ます。 スタ                                                                                                    | หมม่ง                                                                                                    | ージ全体                                                                                                    | のタグに                                                                                                    |
|----------------------------------|------------------------------------------------------------|----------------------------------------------------------------------------------------------------|----------------------------------------------------------------------------------------------------|----------------------------------------------------------------------------------------------------|----------------------------------------------------------------------------------------------------|
| 番号なしリス                           | ۲°                                                         | ul                                                                                                    |                                                                                                    |                                                                                                    | ~                                                                                                    |
| ウトレイアウトリ                         | スト 位置                                                      | テーブル                                                                                                    | IE拡張                                                                                                    | その他                                                                                                    | CS: •                                                                                                    |
|                                  | * パーセ                                                      | ント                                                                                                    | ~                                                                                                    |                                                                                                    |                                                                                                    |
|                                  | <ul> <li>予約課</li> <li>ピクセノ</li> <li>ポイント</li> </ul>        | 5                                                                                                    |                                                                                                    |                                                                                                    |                                                                                                    |
|                                  | インチ<br>cm                                                  |                                                                                                    |                                                                                                    |                                                                                                    |                                                                                                    |
|                                  |                                                            | )高さ                                                                                                    | -                                                                                                    |                                                                                                    |                                                                                                    |
|                                  | rem                                                        | ыс<br>Vk                                                                                                    | 1                                                                                                    |                                                                                                    |                                                                                                    |
|                                  |                                                            |                                                                                                    | inherit                                                                                                    |                                                                                                    |                                                                                                    |
|                                  | ~                                                          |                                                                                                    |                                                                                                    |                                                                                                    |                                                                                                    |
|                                  | HTML タヴこ<br>通用されます。<br>HTML タヴの(<br>香号なUJス<br>ウトレイアウト リ    | HTML タウニスタイルを設定し<br>通用されます。<br>HTML タウの候補(C):<br>番号なUJスト<br>ウト・イアウト リスト 位置<br>アを担<br>ので、パーゼ<br>アを担<br>ので、パーゼ | HTML タグにスタイルを設定します。スタ<br>通用されます。       HTML タグの候補(C):       番号なしリスト     ul       ウト・イアウト リスト     位置 テーブル       ウト・イアウト リスト     位置 テーブル       ウト・イアウト     パーセント       マクロル     デが語<br>レクセル・<br>アが語<br>いた。       マローの     ア・ブル       シーマント     デが語<br>マクロル       マローの     ア・ブル       マローの     ア・ブル       マローの     ア・ブル       マローの     ア・ブル       マローの     ア・ブル | HTML タグにころタイルを設定します。スタイルはペ<br>通用されます。       HTML タグの快補(C):       番号なしリスト       ロ       ウト・イアウト リスト       位置       テーブル IE拡張       ・       ・       ・       ・       ・       ・       ・       ・       ・       ・       ・       ・       ・       ・       ・       ・       ・       ・       ・       ・       ・       ・       ・       ・       ・       ・       ・       ・       ・       ・       ・       ・       ・       ・       ・       ・       ・       ・       ・       ・       ・       ・       ・       ・       ・       ・       ・       ・       ・       ・       ・       ・       ・       ・       ・       ・       ・       ・       ・ | HTML タグニスタイルを設定します。スタイルはページ全体<br>通用なれます。<br>HTML タグの候補(C):<br>番号なUJスト ul<br>ひト イアウト リスト 位置 テーブル IE拡張 その他<br>「パーセント<br>マージント<br>マージト<br>マージント<br>マージント<br>マージント<br>マージント<br>マージント<br>マージント<br>マージント<br>マージント<br>マージント<br>マージント<br>マージント<br>マージント<br>マージント<br>マージント<br>マージント<br>マージント<br>マージント<br>マージント<br>マージント<br>マージント<br>マージント<br>マージント<br>マージント<br>マージント<br>マージント<br>マージント<br>マージント<br>マージント<br>マージント<br>マージント<br>マージト<br>マージー<br>マージント<br>マージント<br>マージー<br>マージー<br>マージー<br>マージー<br>マージー<br>マー<br>マー<br>マー<br>マー<br>マー<br>マー<br>マー<br>マー<br>マー<br>マー<br>マー<br>マー<br>マー<br>マー<br>マー<br>マー<br>マー<br>マー<br>マー<br>マー<br>マー<br>マー<br>マー<br>マー<br>マー<br>マー<br>マー<br>マー<br>マー<br>マー<br>マー<br>マー<br>マー<br>マー<br>マー<br>マー |

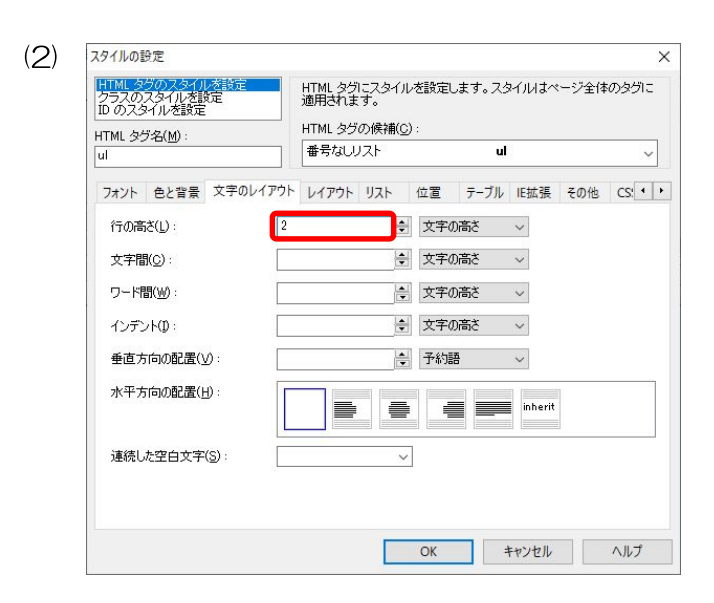

[フォント]タブの[サイズ]の[予約語]をクリックし、 [パーセント]を選択、[サイズ]に「150」と入力しま す。

[文字のレイアウト]タブを選択し、[行の高さ]の[パー セント]をクリックし、[文字の高さ]を選択します。

| フレ、[] | 文字の高さ                                         | き]を選択し                    | 」ます。<br>ノます。      |        |  |
|-------|-----------------------------------------------|---------------------------|-------------------|--------|--|
| 5     | スタイルの設定                                       |                           |                   | ×      |  |
|       | HTML 300734イルを設定<br>クラスのスタイルを設定<br>DLのスタイルを設定 | HTML タグにスタイルを設<br>適用されます。 | 定します。スタイルはページ     | 自体のタグに |  |
|       | HTML タヴ名( <u>M</u> ):                         | HTML タグの候補( <u>C</u> ):   |                   |        |  |
|       | UL                                            | 番号なしリスト                   | UL                | -      |  |
|       | フォント 色と背景 文字のレイ                               | アウト レイアウト リスト 位置          | テーブル   IE拡張   その他 | 1H8A   |  |
|       | 行間(1):                                        | 1                         | 的語 🔸              |        |  |
|       | 文字間( <u>C</u> ):                              | 1 L                       | 際                 |        |  |
|       | ワード間( <u>W</u> ):                             | t)<br>cm                  | ii ii             |        |  |
|       | インデンドロ・                                       |                           | 1052              |        |  |
|       | 垂直方向の配置(⊻):                                   |                           | -12/1             |        |  |
|       | 水平方向の配置(日):                                   |                           |                   |        |  |
|       | 連続した空白文字(S):                                  |                           |                   |        |  |
|       |                                               |                           |                   |        |  |
|       |                                               | 01                        |                   | 0.11.7 |  |

#### [行の高さ]に「2」と入力します。

■ 背景色の設定

(

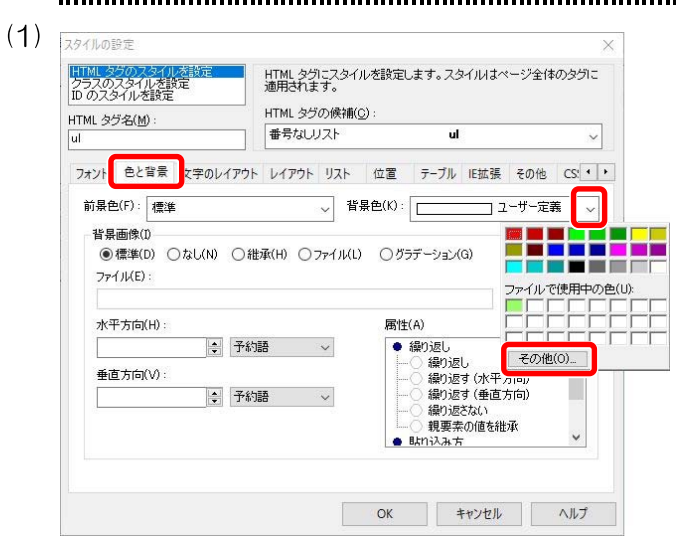

[色と背景]タブを選択し、[背景色]の<br />
をクリックし、<br />
[ユーザー定義]をクリックして[その他]をクリックし<br />
ます。

|                           |                                        |                                                                                                    |                                                                | ×                                                                                                    |
|---------------------------|----------------------------------------|----------------------------------------------------------------------------------------------------|----------------------------------------------------------------|----------------------------------------------------------------------------------------------------|
| 基本e();                    |                                        |                                                                                                    | ľ                                                              |                                                                                                    |
| 作成Lte(C):                 |                                        | 色合い(E): 20                                                                                                    | 赤( <u>R</u> ): 255                                             | 16進<br>FF                                                                                                    |
| 色の作成( <u>D</u> ) >>       | 色   純色(Q)                              | 鮮やかさ( <u>S</u> ): 240<br>明るさ(L): 192                                                                           | 緑( <u>G</u> ): 204<br>春( <u>U</u> ): 153                       | CC<br>99                                                                                                    |
| □ 透明度(I): 100<br>OK キャンセル |                                        | 色の追加( <u>A</u> )                                                                                               |                                                                |                                                                                                    |
|                           | 基本色(B): 作成した色(C): 注明度(D): 100 ○K キャンセル | 基本在(B):<br>作成した色(C):<br>合の作成(D)>><br>合(純色(Q):<br>一<br>一<br>一<br>一<br>一<br>一<br>一<br>一<br>一<br>一<br>一<br>一<br>一 | 基本色(D):<br>作成した色(D):<br>住の作成(D) >><br>直接明度(D): 100<br>OK キャンセル | 基本色(D):<br>作成した色(C):<br>住の作成(D) >><br>き引約色(C):<br>単やかさ(S): 20 株(D): 20 株(D): 20<br>単やかさ(S): 20 様(C): 204<br>単やかさ(S): 20 様(C): 103<br>色の追加(A)<br>OK キャンセル |

| クラスのスタイルを設定<br>ID のスタイルを設定                                                  |                                             |                      |                       | nTML シリンスシイルと設定します。スシイルはベーシェロかの<br>適用されます。 |                                      |                                                        |                                                |  |
|-----------------------------------------------------------------------------|---------------------------------------------|----------------------|-----------------------|--------------------------------------------|--------------------------------------|--------------------------------------------------------|------------------------------------------------|--|
| HTML タグキ<br>ul                                                              | 5( <u>M</u> ) :                             |                      | 7 4                   | 番号なしリスト                                    | <u>v</u> .                           | ul                                                     |                                                |  |
| フォント                                                                        | きと背景                                        | 文字のレイ                |                       | イアウト リスト                                   | 位置                                   | テーブル IE拡張                                              | その他                                            |  |
| 前景色(]                                                                       | 1. 1000                                     | ,                    |                       |                                            | = = un                               |                                                        |                                                |  |
| 背景画<br>● 標<br>ファイル                                                          | /· [標4<br>像(I)<br>準(D) (<br>(E):            | ■<br>)なし( <u>N</u> ) | ○維承( <u>)</u>         | 背<br>凹 ○ファイル(Ľ                             | ¥=( <u>k</u> ):[<br>) ○グラ            | デーション(G)                                               | <b>2ーザー定義</b><br>編集(R)<br>参照( <u>B</u> )       |  |
| 背景画<br>● 標<br>ファイル<br>水平7                                                   | / [標4]<br>像(I)<br>準(D) (<br>(E):<br>而(H):   | ■<br>)なし( <u>N</u> ) | ○維承(上                 | 背<br>凹 ○ファイル(L                             | 県巴(L): <br>) ○グラ<br>属性(              | デーション(Q)<br>デーション(Q)<br>A)                             | <mark>ユーザー定義</mark><br>編集(R)<br>参照( <u>B</u> ) |  |
| 省景画<br>●標<br>ファイル<br>水平7                                                    | ・<br>像(D)<br>準(D) (<br>(E):<br>(向(H):       | E<br>つなし(N)<br>・     | ○ 維承( <u>)</u><br>予約語 | 背<br>凹 ○ファイル(L)                            | ★巴(D): [<br>) ○ グラ<br>属性(<br>● ;     | デーション(G)<br>デーション(G)<br>A)<br>愛り返し                     | 2 <b>ーザー定義</b><br>編集(R).<br>参照( <u>B</u> ).    |  |
| <ul> <li>皆景画</li> <li>⑦標</li> <li>ファイル</li> <li>水平7</li> <li>重直7</li> </ul> | ・ [橋平<br>像(f)<br>準(f) (<br>(E) :<br>(向(f) : | ≥ なし(N)              | ○ 維承( <u>)</u><br>予約語 | ✓ 背 H) ○ ファイノレ(L)                          | ★世(D): [<br>) ○グラ<br>属性(<br>● :<br>, | デーション(g)<br>デーション(g)<br>A)<br>鼻り返し<br>緑り返し<br>緑り返す (水平 | 2 <b>-ザー定義</b><br>編集(R)<br>参照(B).<br>方向)       |  |

「#」から始まるカラーコード「#ffcc99」を16進のと ころに「#」を除いて左から2桁ずつ上から「ff」「cc」 「99」と入力し、[OK]をクリックします。 ※大文字小文字は問いません。

カッコ内の数字(255,204,153)を[赤]、[緑]、 [青]のところに、上から[赤]を「255」、[緑]を 「204」、[青]を「153」の順に入力しても同じ設 定ができます。

設定ができたら[OK]をクリックします。

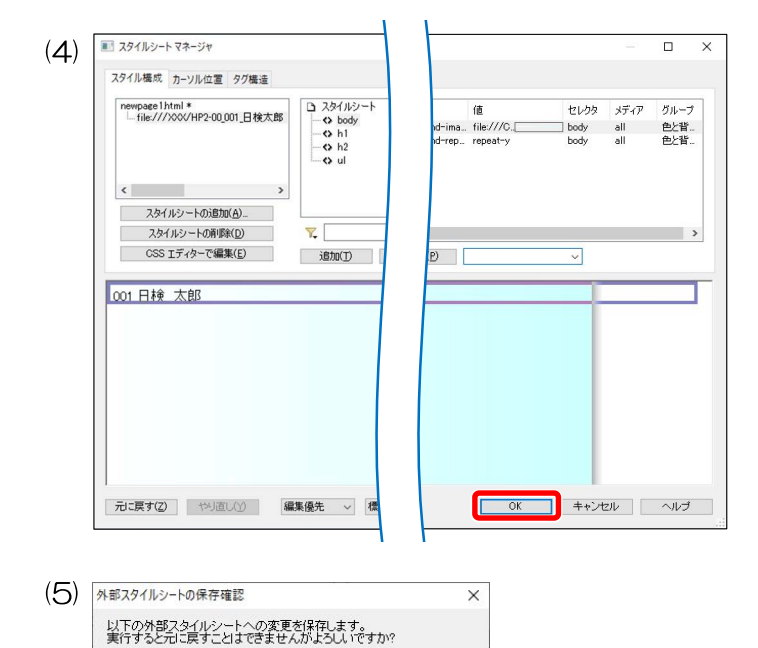

すべてのスタイルを設定し終えたので[OK]をクリッ クします。

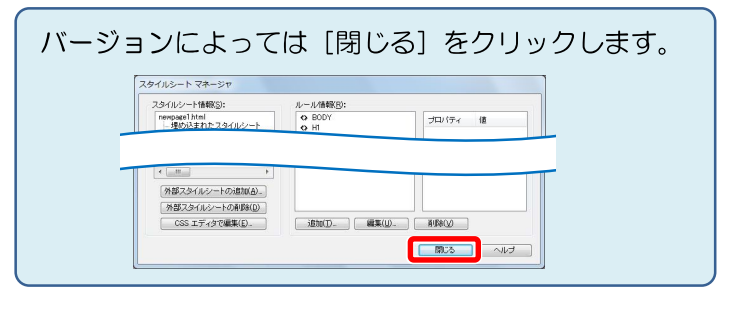

[外部スタイルシートの保存確認]ダイアログボックス が表示されますので[はい]をクリックします。

(6) ホームページ・ビルダー クラシック - [newpage1.html - 雪遊びランドトッブ・ <環年モード>] ■ ファイル(F) 編集(E) 表示(V) 挿入(I) 書式(O) 表(A) サイト(S) WordPress(R) ツール(T) □・診 目 2 この (E) 第二 (C) 表(A) サイト(S) WordPress(R) ツール(T) こ・診 目 2 この (E) 第二 (C) 表(A) サイト(S) WordPress(R) ツール(T) ます。確認 電源準 マ E E 国 この (E) 第二 (E) 第二 (E) 第二 (E) 第二 ※ S ② (ページ編集 HTML ソース ページハンース (アルニー)

編集画面の表示を切り替えます

ダイアログボックスを閉じると、背景画像が適用され ます。確認できない場合は、[プレビュー]タブを選択し、 背景画像が表示されているか確認します。

◎プレビュー画面で確認したら、【ページ編集】タブを選択して画面を切り替えてください。

#### レイアウトの表を挿入

/XXX/HP2-00\_001\_日検太郎/style.css

はい

いいえ

<

001 日検 太郎

4. <レイアウト>を参考にして表を挿入し、丸番号ごとの指示に従って作成しなさい。枠は非表示とする。

| < | レイアウト> |
|---|--------|
| 1 |        |
| 2 | 3      |

枠が非表示の表を作成し、各セルの丸番号の指示どおりに作成をします。

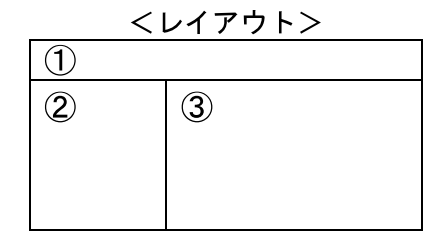

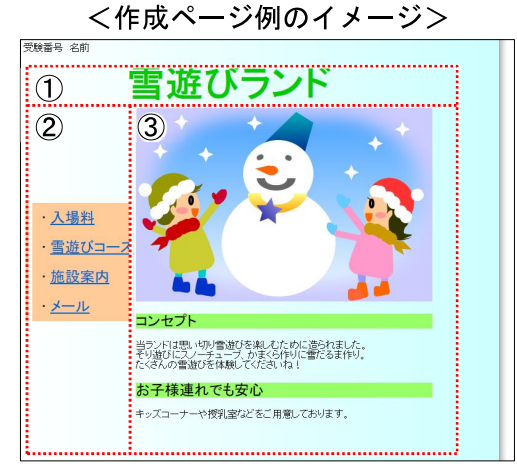

#### 枠が非表示の表を挿入

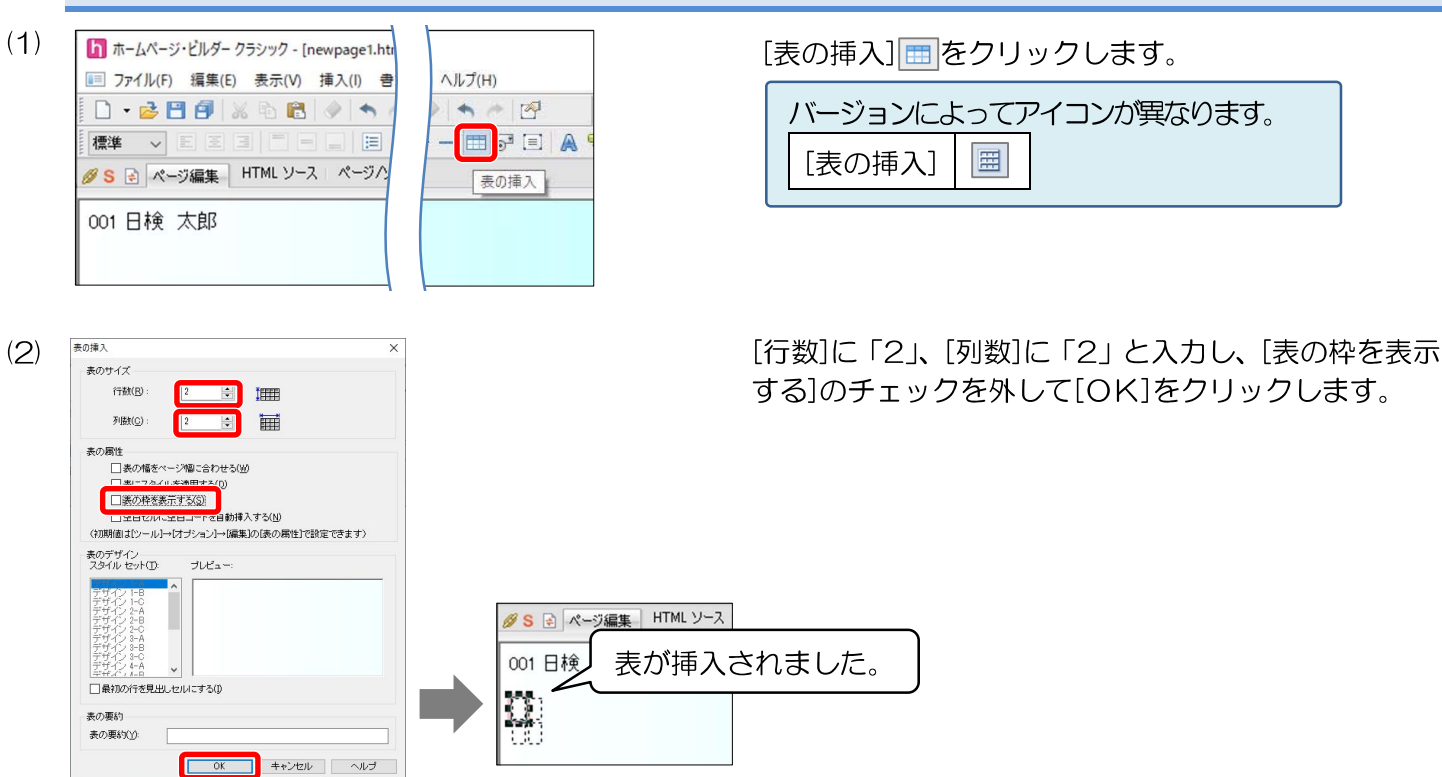

#### セルの結合

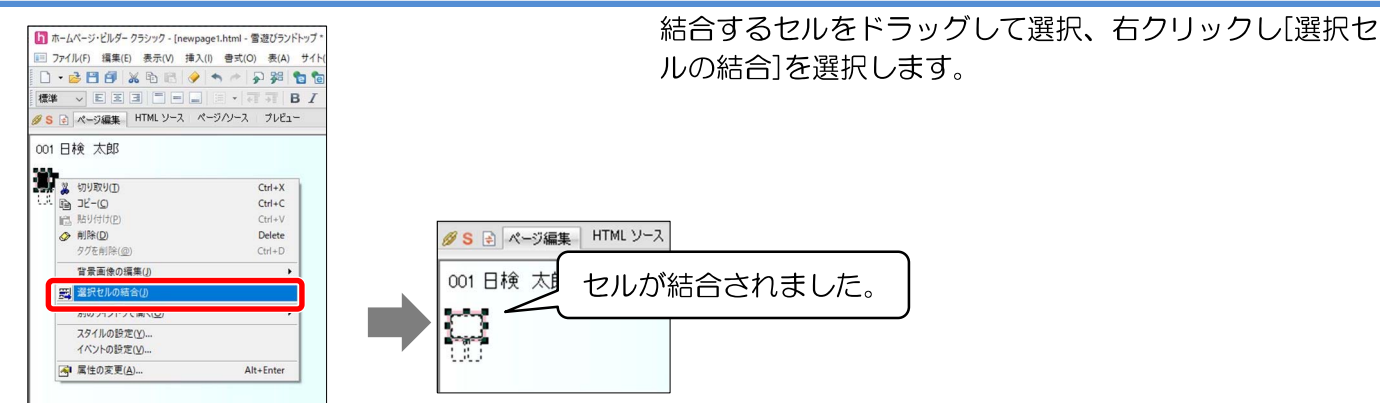

#### 見出し1の設定

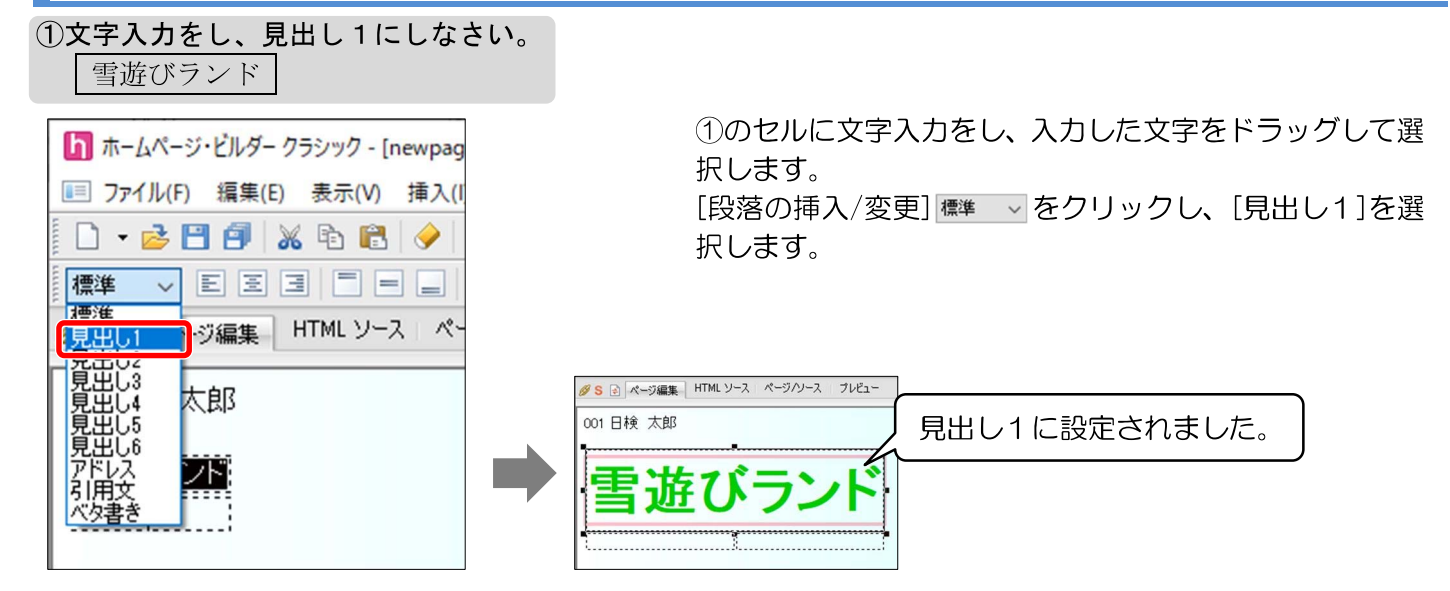

#### リスト・リンクの設定

#### ②文字入力をし、番号なしリストにしなさい。

| 入場料(リンク:page1.html)           |
|-------------------------------|
| 雪遊びコース(リンク:page2. html)       |
| 施設案内( <b>リンウ</b> :page3.html) |
| メール                           |

#### 番号なしリストの設定

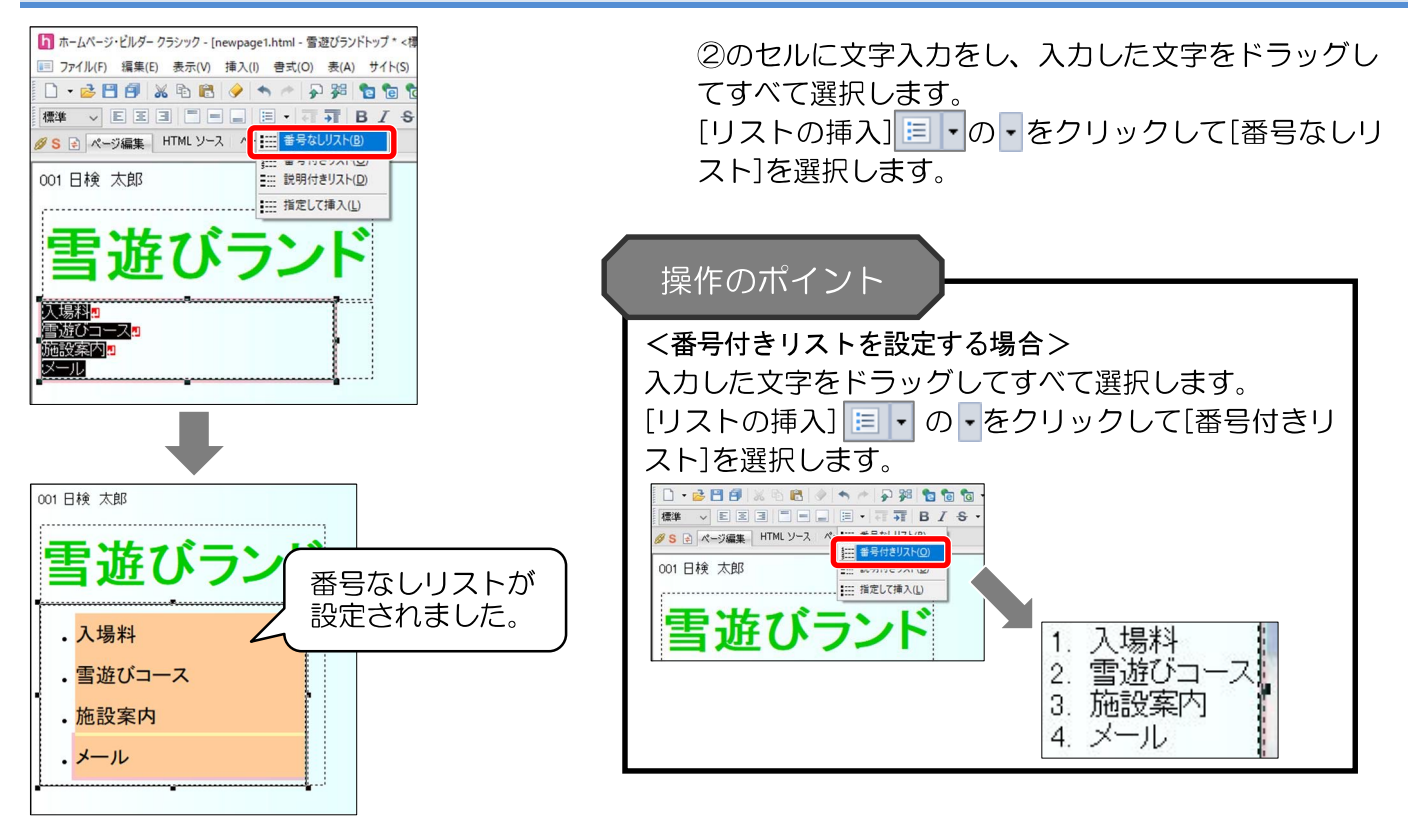

#### リンクの挿入

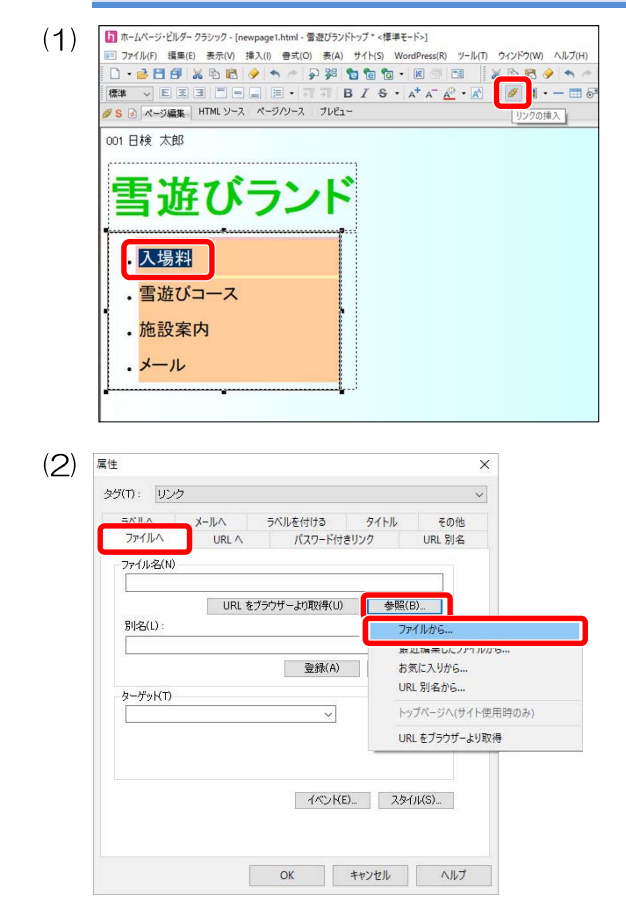

「入場料」をドラッグして選択し、[リンクの挿入] Ø をクリックします。

| バージョンによって | アイニ | ンが異なります。 |
|-----------|-----|----------|
| [リンクの挿入]  | 2   |          |

[ファイルへ]タブが選択されていることを確認し、[ファイル 名]の[参照]をクリックし[ファイルから]を選択します。

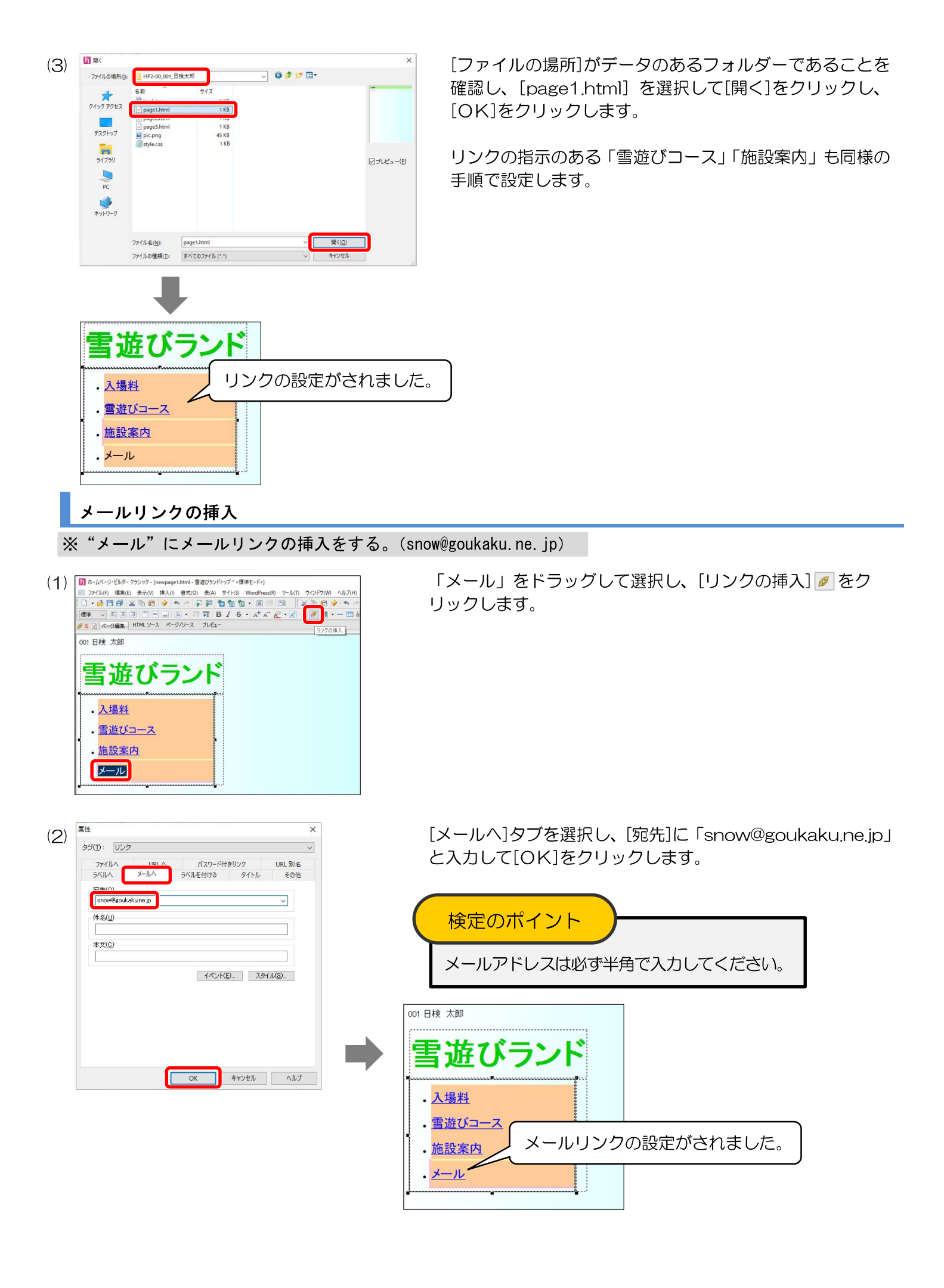

#### 画像の挿入・代替テキストの設定

#### ③文字入力、画像挿入をしなさい。 画像 "pic.png"(代替テキスト "子供と雪だるま") コンセプト(見出し2) 当ランドは思い切り雪遊びを楽しむために造られました。 そり遊びにスノーチューブ、かまくら作りに雪だるま作り。 たくさんの雪遊びを体験してくださいね! お子様連れでも安心(見出し2) キッズコーナーや授乳室などをご用意しております。

#### 画像の挿入

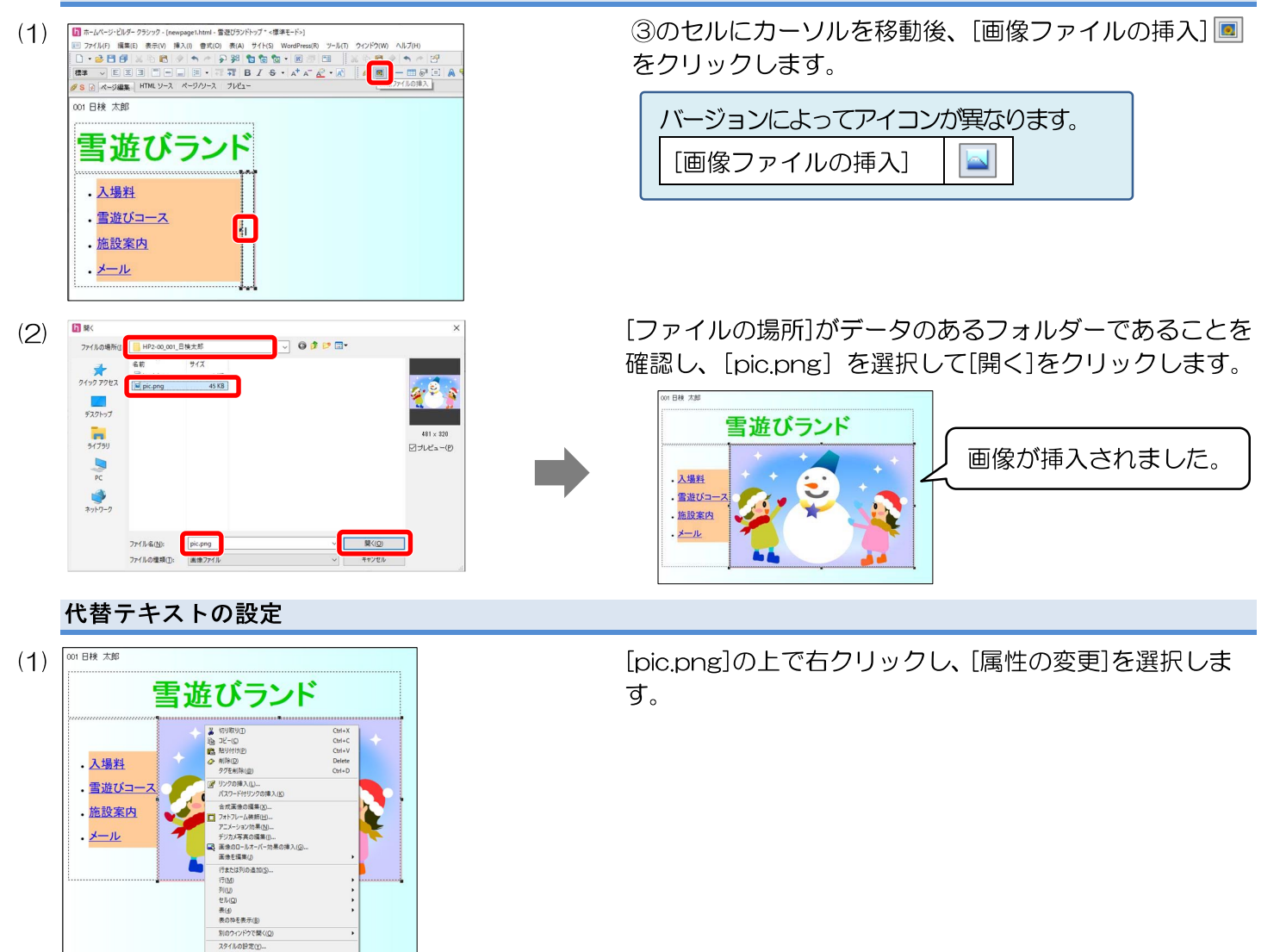

(2)属性 タグ(丁): 画像 画像 タイトル その他 ファイル(E): 「file://XXX/HP2-00\_001 日稔太郎/ 子供と雪だるま 代替テキスト(A): レイアウト 位置揃え(I): (自動) ~ □ 右寄世(B) 余白 左右(<u>H</u>): 回り込み: - サイズ □左寄せ(L) 481 🛟 幅(业): ÷ 高さ(G) 上下(少) サイズ取得(Z) クリア(Q) □ 中表示(<u>0</u>) 幅(<u>D</u>): 0 0 ピクセル イベンド(E)... スタイル(S)... OK キャンセル ヘルブ

[画像]タブを選択し、[代替テキスト]に「子供と雪だる ま」と入力し、[OK]をクリックします。

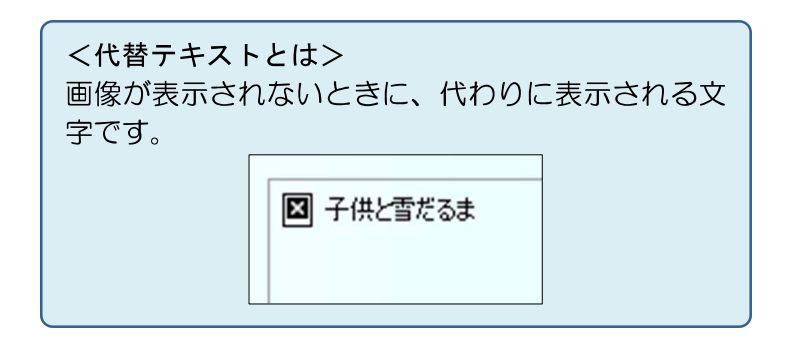

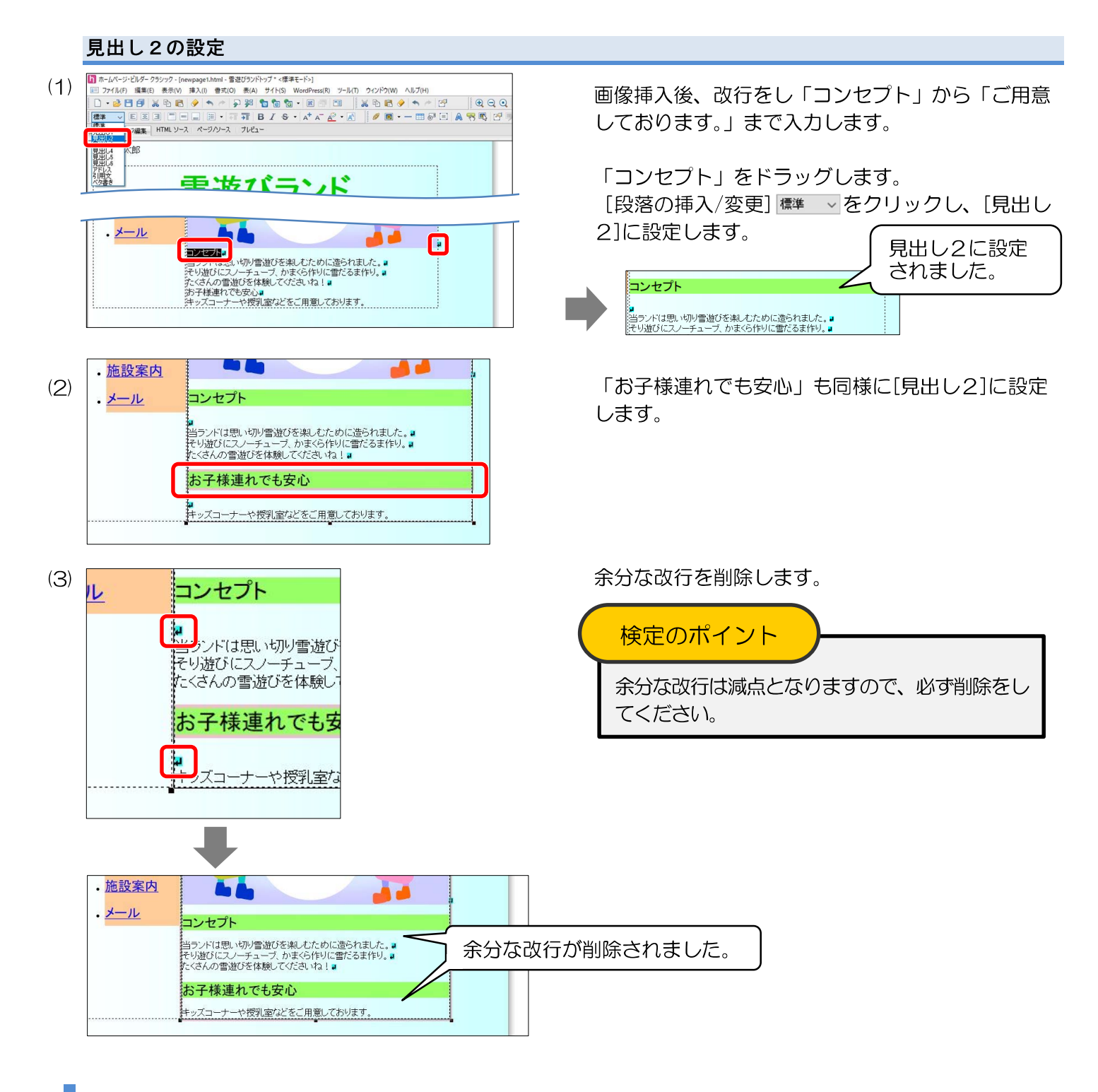

#### 作成ページの保存

#### 5. 作成ページを保存しなさい。ファイル名は"index.html"とする。

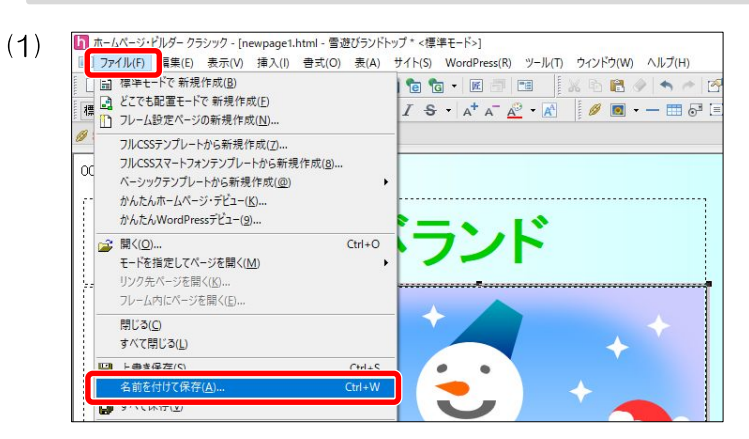

メニューバーの[ファイル]を選択し、[名前を付け て保存]を選択します。

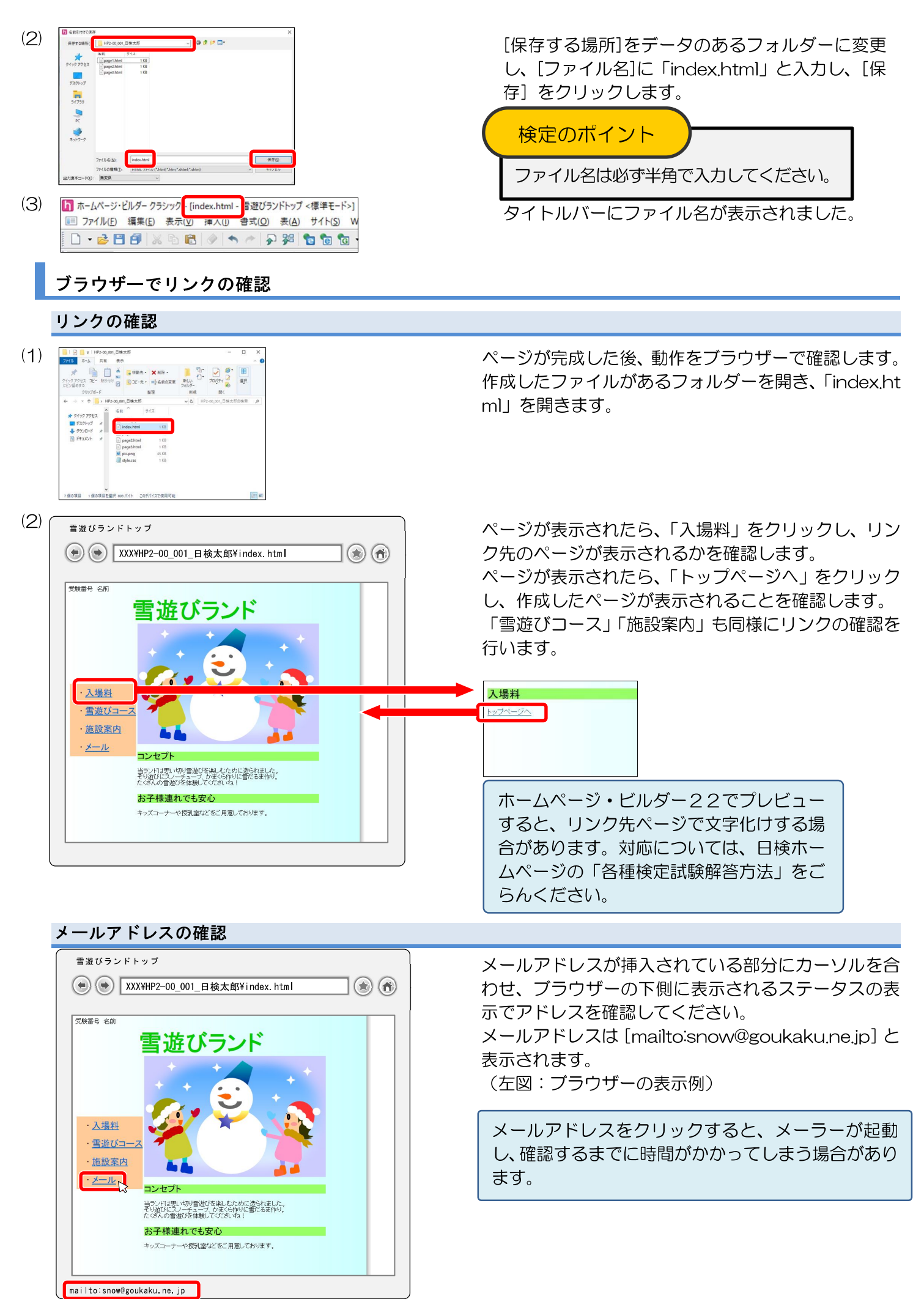

# スタイルシートの修正について

スタイルの設定を誤ったとき、編集をすることで再設定をすることが可能です。 【例】見出し2の背景色の設定を誤って文字色に設定した場合

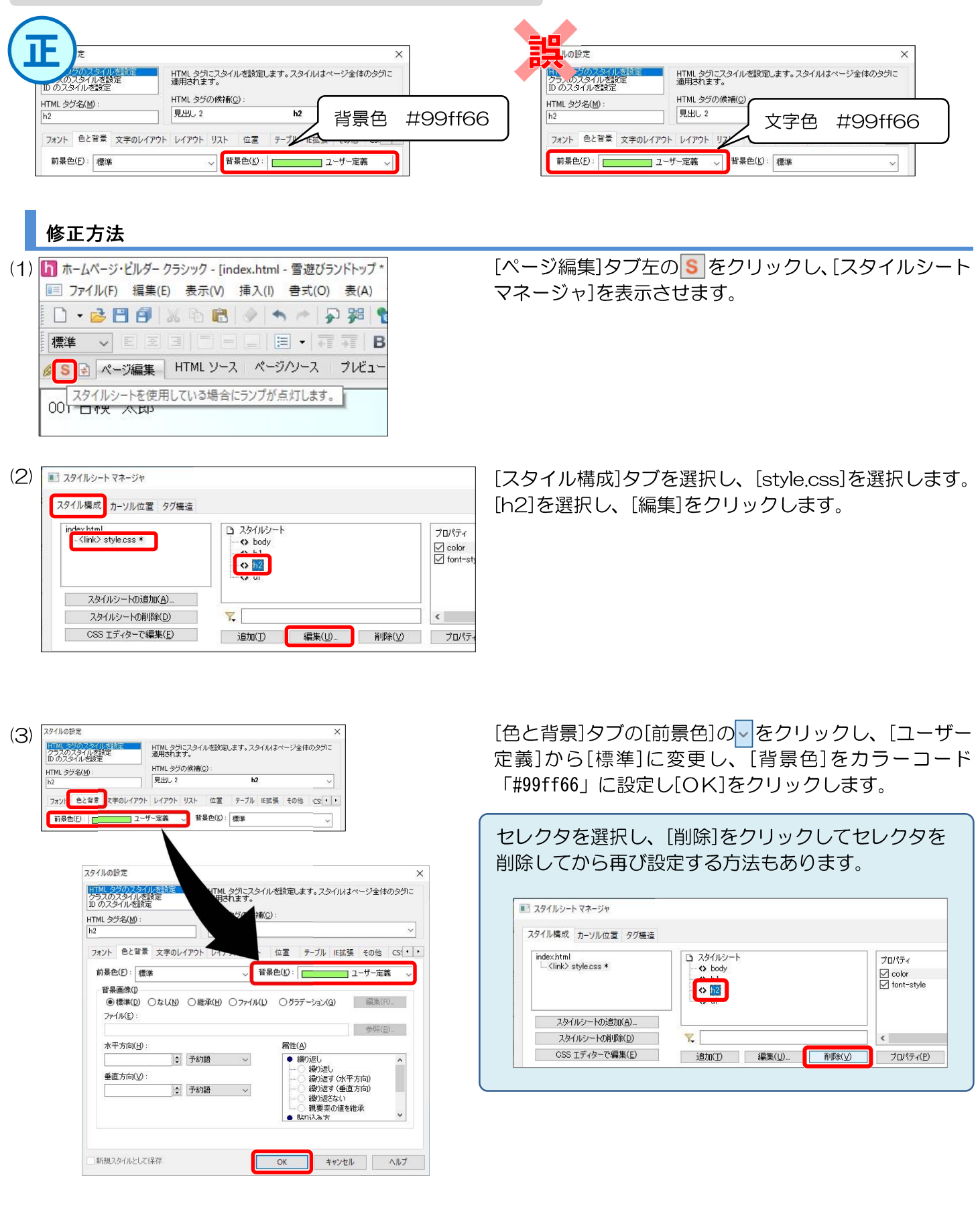

# その他のスタイルの設定について

#### HTML タグのスタイルを設定

[HTML タグのスタイルを設定]が選択されていることを確認し、[HTML タグの候補]の~をクリックして、指示されたセレクタを選択します。

※[HTML タグ名]に選択されたセレクタのタグが表示されます。

| スタイルの設定      |          |                               |                 | ×     |
|--------------|----------|-------------------------------|-----------------|-------|
| HTML タグのスタイ  | ルを設定     | HTML タグにスタイルを設定しまう<br>適用されます。 | す。スタイルはページ全体のタグ | າວ    |
|              | E        | HTML タグの候補(C):                |                 |       |
| himl 372(M): |          | 現在のタグ                         | body            | ~     |
| 2000)        |          | 現在のタグ                         | body            | ^     |
| フォント 色と背景    | 文字のレイアウト | ページ                           |                 |       |
| 使用するフォンKE    | ):       | ページのプロバティ                     | body            |       |
|              |          | - 段落<br>目山1 1                 | р<br>61         |       |
|              |          | 見出し 2                         | h2              |       |
|              |          | 見出し 3                         | h3              |       |
|              |          | 見出し 4                         | h4              |       |
| サイス(5):      |          | 見出しる                          | h5<br>b6        |       |
|              |          | アドレス                          | address         |       |
| 文字飾り(D):     | 口なし      | 引用文                           | blockquote      |       |
|              |          | 引用                            | cite            |       |
| サンプル ――      |          | 定義<br>引田文                     | dfn<br>a        |       |
|              | AaBbYv7  | スクリプト代替文書                     | noscript        |       |
|              |          | レイアウト コンテナ                    | div             |       |
|              |          | スタイル コンテナ                     | span            |       |
|              |          | キーホード                         | kbd<br>code     |       |
|              |          | ベタ書き                          | pre             |       |
|              |          | サンプル                          | samp            |       |
|              |          | 上付き文字                         | sup             |       |
|              |          | 下りさ文子                         | sub<br>center   |       |
|              |          | リンク                           |                 |       |
|              |          | リンク                           | a<br>           |       |
|              |          | 未表示のリンク                       | atink           |       |
|              |          | マウスが上にあるリンク                   | athover         |       |
|              |          | 選択されてアクティブなリンク                | aractive        |       |
|              |          | 文字飾り                          | ·               |       |
|              |          | 科体                            | D<br>i          |       |
|              |          | 「金調」                          | em              |       |
|              |          | ストロング                         | strong          |       |
|              |          | 取り消し線                         | s               |       |
|              |          | 下線                            | Sulke<br>U      |       |
|              |          | 文字飾り                          | font            |       |
|              |          | 大きなフォント                       | big             |       |
|              |          | ハベルフォント<br>ルビ                 | small<br>rt     |       |
|              |          | リスト                           |                 |       |
|              |          | ディレクトリリスト                     | dir             |       |
|              |          | 説明付きリスト<br>語句の説明              | dl              |       |
|              |          | 説明する語句                        | dt              |       |
|              |          | メニューリスト                       | menu            |       |
|              |          | 番号付きリスト                       | ol              |       |
|              |          | 番ちなしリスト<br>リフト項目              | ul              |       |
|              |          | 表                             |                 |       |
|              |          | 表                             | table           |       |
|              |          | 見出しセル                         | th<br>to        |       |
|              |          | 家のJT<br>データセル                 | ur<br>td        |       |
|              |          | 表題                            | caption         |       |
|              |          | フォーム                          |                 |       |
|              |          | フォーム                          | form            |       |
|              |          | 23-23 コンドロール<br>複数行テキスト領域     | textarea        |       |
|              |          | オブション選択                       | select          | ~     |
|              |          |                               |                 | · · · |

| <b>レクタ</b><br>ージ                        |                 |                      |          |                                                                           |                 |            |
|-----------------------------------------|-----------------|----------------------|----------|---------------------------------------------------------------------------|-----------------|------------|
| スタイルの設定                                 |                 |                      |          |                                                                           |                 | ×          |
| HTML 200731<br>クラスのスタイルを<br>ID のスタイルを設定 | レを設定<br>表定      | HTML タグにフ<br>適用されます。 | くタイルを設   | 定します。スタ                                                                   | イルはページョ         | 計師のタグに     |
| HTML タグ名( <u>M</u> ):<br>body           |                 | 現在のタグ                | HE/AL    | bod                                                                       | b.              | ~          |
| フォント 色と背景<br>使用するフォンドE                  | 文字のレイアウト<br>):  | レイアウトリ               | 지ト 位置    | E テーブル<br>フォントの狭補(                                                        | IE拡張 その1<br>2): | Ht CS: • • |
|                                         |                 | Ĩ                    | 8加<br>収余 | serif<br>sans-serif<br>monospace<br>cursive                               |                 | ^          |
| サイズ( <u>S</u> ) :                       |                 |                      |          | 文字の属性(A                                                                   | ):              |            |
| 文字師( <u>()</u> ):                       | ↓<br>□なし<br>□下線 | 予約語                  | ~ ~ ~    | <ul> <li>太さ</li> <li>ふつう</li> <li>へない</li> <li>い太の</li> <li>いれ</li> </ul> | ()<br>()        |            |
| サンブル                                    | AaBbYyZa        | z                    |          |                                                                           | 特田(1)<br>(明:m)  | <u>,</u>   |

| スタイルの設定       HTML タグのスタイルを設定<br>クラスのスタイルを設定<br>ID のスタイルを設定       HTML タグ1       通用されま       HTML タグ2(M):       body       フォント タン認知 文字のレイアロト レイアロト | こスタイルを設定します。スタイルはページ全体のタグに<br>す。<br>の候補( <u>C</u> ):<br>7 <b>body</b> ✓                             | ×<br>ビクセル<br>ポイント<br>インチ<br>cm<br>mm<br>パイカ<br>文字の高さ<br>"×"の高さ<br>rem<br>パーセント                                                                                                    |
|----------------------------------------------------------------------------------------------------|----------------------------------------------------------------------------------------------------|----------------------------------------------------------------------------------------------------|
| 使用するフォンド(E):       サイズ(S):       文字師り(D):       口なし       丁線       サンブル       AaBbYyZz                                                              | 3人1 正直 9 9月11日出版 2018 C3.       3店加     7オントの評補(Q):       3にのいていていていていていていていていていていていていていていていていていていて | <ul> <li>大さ</li> <li>ふつう</li> <li>ふつう、</li> <li>、ない、</li> <li>より大い、</li> <li>より知い、</li> <li>いの(細い)、</li> <li>200</li> <li>300</li> <li>400 (標準)</li> <li>500</li> <li>600</li> <li>700 (大い)</li> <li>800</li> <li>900 (極めて大い)</li> <li>親夏素の値を継承</li> <li>スタイル</li> <li>ふつう</li> <li>斜4本</li> <li>会社本</li> </ul>                                                                                                    |
| <ol> <li>文字の属性 太さ (font-)</li> <li>文字サイズ (font-size)</li> </ol>                                                                                     | OK キャンセル ヘルブ<br>OK キャンセル ヘルブ<br>weight) 文字の太さを設定する<br>単位を設定し数値を入っ<br>中京のようたち部立する                    | <ul> <li>(人)</li> <li>(人)</li></ul> |

| スタイルの設定<br>HTML タグのスタイルを設定<br>クラスのスタイルを設定<br>ID のスタイルを設定<br>HTML タグ名( <u>M</u> ):                                                                                                    | HTML タグにスタイルを設定します。スタイル<br>適用されます。<br>HTML タグの候補( <u>C</u> ) : | ₩はページ全体のタグに                                                                               |
|----------------------------------------------------------------------------------------------------|----------------------------------------------------------------|-------------------------------------------------------------------------------------------|
| 1 フォント 色と背景 文字のレイアウト<br>前景色(E): 標準                                                                                                    | レイアウト リング 位置 テーブル IE<br>V 【背景色( <u>K</u> ): 標準                 | ★ Karachine (CS: ●)                                                                       |
| <ul> <li>●標準(D) ○なし(N) ○維</li> <li>ファイル(E):</li> <li>水平方向(H):</li> </ul>                                                                                                    | は承(出) ○ファイル(L) ○グラデーション(G)<br>● 居性(A)                          | 編集(R)<br>参照( <u>B</u> )                                                                   |
| ● 丁松 ● 重方向(У): ● 予約                                                                                                    | 語<br>語                                                         | 水平方向)<br>垂直方向)<br>い<br>直を推攻<br>・                                                          |
|                                                                                                    | OK +72                                                         | ソセル ヘルプ                                                                                   |
| ① 前景色(colc<br>② 背景色(back                                                                                                    | or)<br>ground-color)                                           | 文字の色を設定する<br>背景の色を設定する                                                                    |
| <ul> <li>③ 背景画像(ba)</li> <li>④ 背景画像の属</li> </ul>                                                                                                    | ackground-image)<br>性(background-repeat)                       | 背景画像を設定する <br>  背景画像の繰り返しを設定する                                                            |
| <ul> <li>標準</li> <li>ユーザー定義</li> <li>水巴</li> <li>黒</li> <li>青</li> <li>明るい業</li> <li>灰</li> <li>緑</li> <li>黄緑</li> <li>茶</li> <li>濃紺</li> <li>オリーブ</li> <li>業</li> <li>赤</li> <li>銀</li> <li>青緑</li> <li>白</li> <li>茶の</li> </ul> | <ul> <li>ファイルで使用中の色(U):</li> <li>その他(Q)</li> </ul>             | 0.0372           \$\$\$\$\$\$\$\$\$\$\$\$\$\$\$\$\$\$\$\$\$\$\$\$\$\$\$\$\$\$\$\$\$\$\$\$ |
| ▲巴<br>オレンジ色<br>親要素の値を維承                                                                                                    |                                                                |                                                                                           |

|   | スタイルの設定                                                                                                    | X                                                                                                    |                                                                              |
|---|----------------------------------------------------------------------------------------------------|----------------------------------------------------------------------------------------------------|------------------------------------------------------------------------------|
|   | HTML タグのスタイルを設定       クラスのスタイルを設定       ID のスタイルを設定       HTML タグ名( <u>M</u> ):       フォント       色と背景       文字のレイア | へ<br>HTML タグにスタイルを設定します。スタイルはページ全体のタグに<br>適用されます。<br>HTML タグの候補(C):<br>・<br>・<br>・<br>・<br>・<br>・<br>・<br>・<br>・<br>・<br>・<br>・ | パーセント<br>予約語<br>ビクセル<br>ポイント<br>インチ<br>cm<br>mm<br>パイカ<br>文字の高さ<br>**、**、*** |
| 1 | 行の高さ(L):                                                                                                    |                                                                                                    | へ<br>rem<br>パーセント                                                            |
|   | 文字間( <u>C</u> ):                                                                                                   | 文字の高さ      ✓                                                                                                    | 倍                                                                            |
|   | ワード間( <u>W</u> ):                                                                                                  | 🔄 文字の高さ 🗸                                                                                                    |                                                                              |
|   | インデンドロ:                                                                                                    | ◆ 文字の高さ ~                                                                                                    |                                                                              |
| 2 | 垂直方向の配置(⊻):                                                                                                    | ● 予約語 ~                                                                                                    |                                                                              |
| 3 | 水平方向の配置(山):                                                                                                    | inherit                                                                                                    |                                                                              |
|   | 連続した空白文字( <u>S</u> ):                                                                                              | ~                                                                                                    |                                                                              |
|   |                                                                                                    | OK キャンセル ヘルプ                                                                                                    |                                                                              |

| 1 | 行の高さ(line-height)       | 単位を設定し数値を入力して行間を設定する    |
|---|-------------------------|-------------------------|
| 2 | 垂直方向の配置(vertical-align) | 🗐の 🛋をクリックして垂直方向の位置を設定する |
| 3 | 水平方向の配置(text-align)     | 水平方向の配置を設定する            |

#### 垂直方向の配置

| セレクタ  | プロパティ   | 値 |
|-------|---------|---|
| データセル | 垂直方向の配置 | 上 |

| クラスのスタイルを設定<br>ID のスタイルを設定 | TIME なりの供補(C): |     |     |      |         |     |     | - |
|----------------------------|----------------|-----|-----|------|---------|-----|-----|---|
| rd                         | データセル          |     |     | td   |         |     |     | ~ |
| フォント 色と背景 文字のレイアウト         | レイアウト          | リスト | 位置  | テーブル | IE拡張    | その他 | CS: | • |
| 行の高さ(L):                   |                |     | パーセ | ント   | ~       |     |     |   |
| 文字間( <u>C</u> ):           |                | \$  | 文字の | 5高(  | ~       |     |     |   |
| ワード間()):                   |                | \$  | 文字の | 5高(  | ~       |     |     |   |
| 1ンデンドロ:                    |                |     | 文字の | )高さ  | ~       |     |     |   |
| 垂直方向の配置(1):                |                | ÷   | 予約期 | 8    | ~       |     |     |   |
| 水平方向功配置(出):                | ]>             | •   |     |      | inherit |     |     |   |
| 連続した空白文字(S):               |                | ×   |     |      |         |     |     | _ |

😫の 🖬をクリックし、 [上]を表示させます。

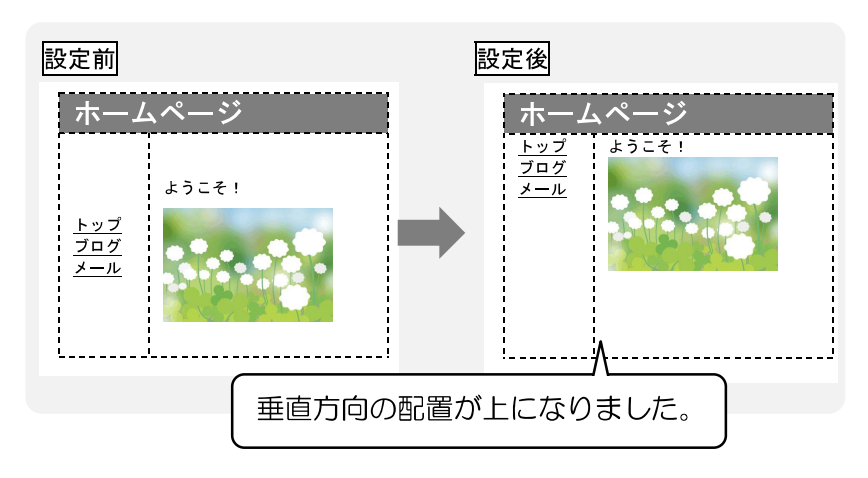

|                                   | スタイルの設定<br>HTML タグのスタイルを設定<br>クラスのスタイルを設定<br>ID のスタイルを設定<br>HTML タグ名( <u>M</u> ):<br>body | <ul> <li>HTML タグにスタイルを設定します。スタイルはページ全体のタグに<br/>適用されます。</li> <li>HTML タグの候補(C):</li> <li>現在のタグ</li> <li>body</li> </ul> |                                         |        | ×<br>予約語<br>ピクセル<br>ポイント<br>インチ<br>cm                                 |  |  |
|-----------------------------------|-------------------------------------------------------------------------------------------|----------------------------------------------------------------------------------------------------|-----------------------------------------|--------|-----------------------------------------------------------------------|--|--|
| (1)<br>上方向<br>左方向<br>有方方向<br>有方方向 | 7ォント 色と背景 文字のレイアウト 4 方向ともに同じ値                                                             | レイアウト リスト<br>マージン(A)<br>② ボーダー(B)<br>幅(W):                                                                             | 位置 テーブル IE拡張 その他<br>〒 ピクセル<br>・<br>ピクセル | CS • • | mm<br>パイカ<br>文字の高さ<br><sup>*</sup> × <sup>*</sup> の高さ<br>rem<br>パーセント |  |  |
|                                   |                                                                                           | スタイル(丁):<br>色(©):<br>-パディング(P)                                                                                         | <ul><li>標準</li><li>ピクセル</li></ul>       |        | なし<br>不可視<br>点線<br><b></b>                                            |  |  |
|                                   | र-७७ त                                                                                    | ₹-ダ- カラ-                                                                                                    | スタイル パディング<br>OK キャンセル                  |        | 二重線<br>くぼみ<br>浮き出し<br>インセット<br>アウトセット<br>現要素の値を維承                     |  |  |

| 1 | 方向を設定                        | 設定す  | る方向を設定する                   |
|---|------------------------------|------|----------------------------|
|   | ボーダー                         | 幅    | 線の太さを設定する                  |
| 2 | (border-top) (border-bottom) | スタイル | 線の種類を設定する                  |
|   | (border-left) (border-right) | 色    | ユーザー定義で指示されたカラーコードを入力し設定する |

#### ボーダーの幅・スタイル・色

| セレクタ | プロパティ       | 值                     |
|------|-------------|-----------------------|
| 見出し2 | ボーダーの幅:下    | 5ピクセル                 |
|      | ボーダーのスタイル:下 | 点線                    |
|      | ボーダーの色:下    | #0099cc (0, 153, 204) |

# ■ ボーダーの幅

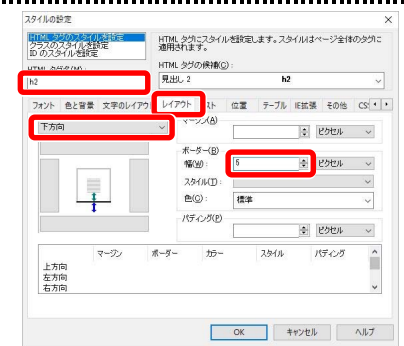

[4 方向とも同じ値]を[下方向]にします。

[ボーダー]の[幅]に「5」と入力します。

| スタイルの設定                                       |                                                                       |                                                                  | ×                                                  | 「ボーダー]の[フタイル]をクリック」, 「占線]を選択しま |
|-----------------------------------------------|-----------------------------------------------------------------------|------------------------------------------------------------------|----------------------------------------------------|--------------------------------|
| HTML タグのスタイルを設定<br>クラスのスタイルを設定<br>ID のスタイルを設定 | HTML タグにスタイルを設<br>通用されます。<br>HTML タグの確補(C)                            | 定します。スタイルはページ全イ                                                  | \$のタグ こ                                            |                                |
| HTML 95%3( <u>M</u> ) :<br>h2                 | 見出し 2                                                                 | h2                                                               | ~                                                  |                                |
| 7オント 色と背景 文字のレイア<br>下方向                       | 7トレイアクトリスト 位言<br>マージン(A)<br>ポーダー(B)<br>幅(W): 5<br>スタイル(D):<br>色(Q): た | <ul> <li>デーブル IE 社張 その他</li> <li>ま ビクセル</li> <li>とクセル</li> </ul> | <ul> <li></li> <li></li> <li></li> <li></li> </ul> |                                |
| マージン<br>上方向<br>左方向<br>右方向                     | - バディング(P) 「<br>東<br>ボーダー ガラー<br>パディ<br>がデー<br>現<br>親                 | 線<br>葉線<br>まか<br>さ出し<br>- パット<br>フトセット<br>男素の値を継承                |                                                    |                                |

#### ■ ボーダーの色

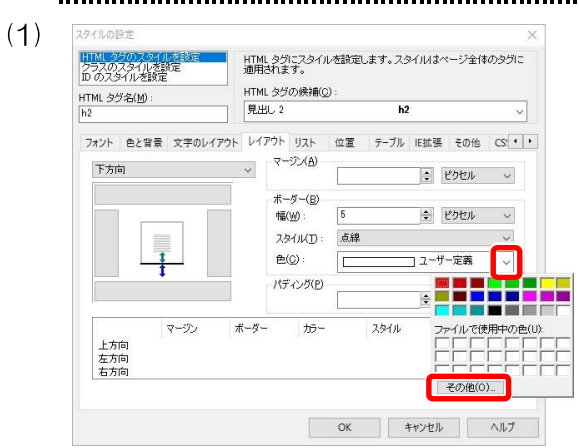

## [ボーダー]の[色]の をクリックし、[ユーザー定義]をクリッ クして表示されるカラーパレットの[その他]を選択して[色の 設定]ダイアログボックスを表示させます。

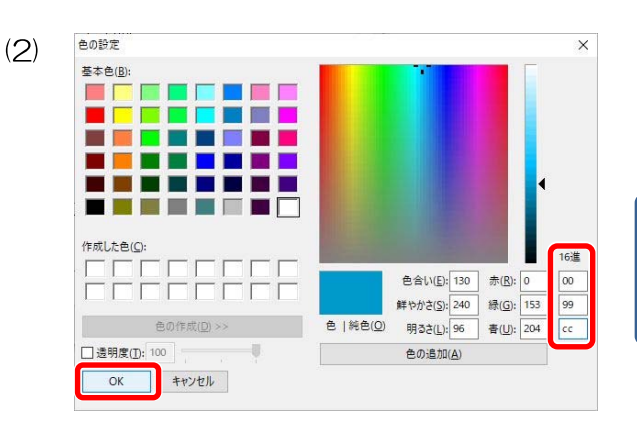

「#」から始まるカラーコード「#0099cc」を16進のところに 「#」を除いて左から2桁ずつ上から「00」「99」「cc」と入 カし、[OK]をクリックします。 ※大文字小文字は問いません。

カッコ内の数字(0,153,204)を[赤]、[緑]、[青]のとこ ろに、上から[赤]を「O」、[緑]を「153」、[青]を 「204」の順に入力しても同じ設定ができます。

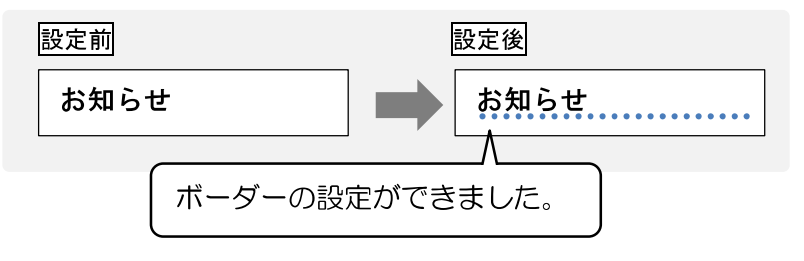

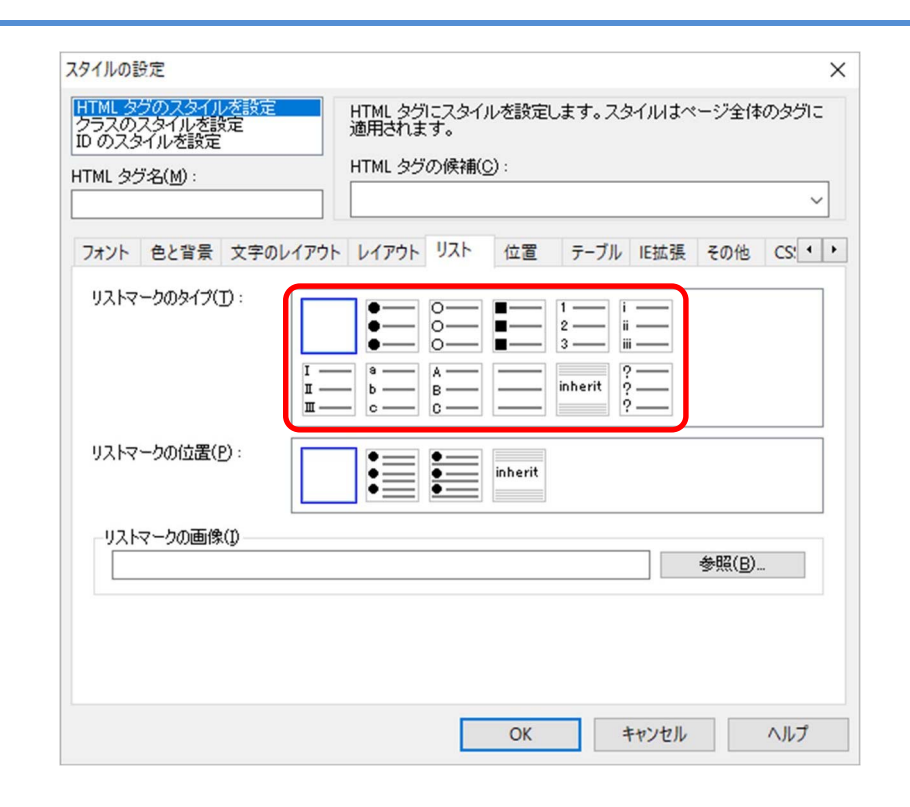

リストマークのタイプ(list-style-type) リストマークの設定をする

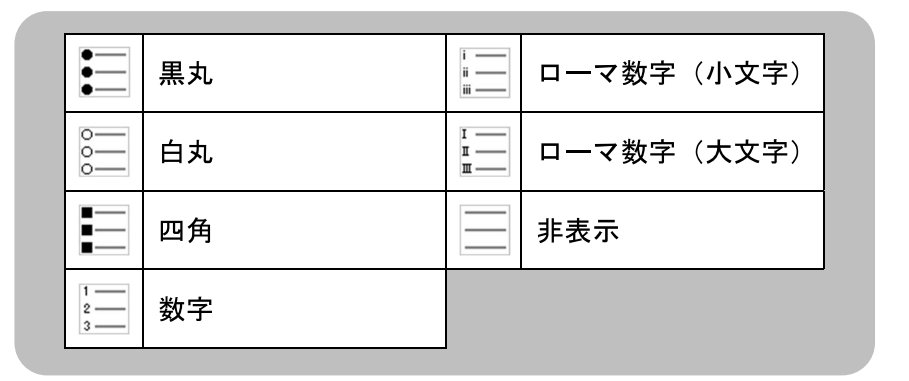

#### ■ リストマークのタイプ

| セレクタ    | プロパティ      | 値   |  |
|---------|------------|-----|--|
| 番号なしリスト | リストマークのタイプ | 非表示 |  |

| HTML タクのスタイルを設定<br>クラスのスタイルを設定<br>D のスタイルを設定<br>HTML タグタ(M): | HTML タグにスタイ<br>遺用されます。<br>HTML タグの候補 | ルを設定しま<br>(2): | す。スタ                         | イルはベ     | ージ全体  | のタグ    | c |
|--------------------------------------------------------------|--------------------------------------|----------------|------------------------------|----------|-------|--------|---|
| al and a strategy is                                         | 番号なしリスト                              | ul             |                              |          |       | ~      |   |
| フォント 色と音景 文字のレイアウト                                           | レイアウト リスト                            | 位置             | テーブル                         | IE拡張     | その他   | CS:    | • |
| リストマークのタイプ(I):<br>エ<br>エ<br>エ                                |                                      |                | i iii<br>iii iii<br>ierit ?? |          |       |        |   |
| リストマークの位置(P):                                                |                                      | inherit        |                              |          |       |        | 1 |
| リストマークの画像(1)                                                 |                                      |                |                              |          |       |        |   |
|                                                              |                                      |                |                              |          | 参照(图) |        |   |
|                                                              | F                                    | 07             |                              | utula II |       | A 11.7 |   |

[リストマークのタイプ]の[非表示] を選択します。

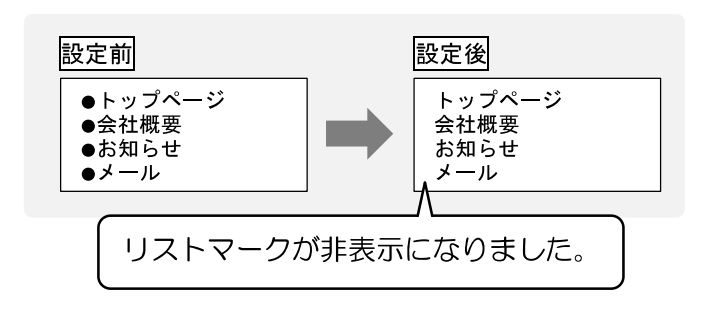

| その他の設定・注意事項                                                                                                    |                                                                                     |
|----------------------------------------------------------------------------------------------------|-------------------------------------------------------------------------------------|
| ラベル名の設定                                                                                                    |                                                                                     |
| 丸森書店( <b>見出し1)(ラベル:top</b> )                                                                                                    |                                                                                     |
| (1)                                                                                                    | 「丸森書店」をドラッグし、[リンクの挿入] 🥖 をクリックします。                                                   |
| (2) <u> 属性 ×<br/>分付①: リンク<br/>ファイルへ URL クラベルを付ける タイトル その他<br/>「ない」 「 「 なールへ ラベルを付ける タイトル その他<br/>「 ない」<br/>「 なのし  」<br/>「 なのし  」<br/>、 の<br/>「 、 のの 」<br/>「 なのし  」<br/>、 のの<br/>「 なのし  」<br/>「 なのし  」<br/>「 なのし  」 」<br/>、 のの<br/>「 、 のの 」<br/>「 、 のの 」<br/>、 のの 」<br/>「 なの 」 、 、 、 、 、 、 、 、 、 、 、 、 、 、 、 、 、 、 </u> | [ラベルを付ける]タブを選択し、[ラベル]に「top」と入力して<br>[OK]をクリックします。<br>検定のポイント<br>ラベル名は必ず半角で入力してください。 |
| イベンKE)_ スタイルKS)_<br>OK キャンセル ヘルブ                                                                                                    | 丸森書店<br>「フベル名の設定が<br>できました。                                                         |
| <b>ラベルリンクの設定</b> ▲このページのトップへ(ラベルリンク:top)                                                                                                    |                                                                                     |
| (1) □ 7rflk(F) 編集(E) 表示(V) 描入(I) 雪気(O) 表(A) サイト(S) WordPress(R) サール(T) ウインドウ(W) ヘルブ(H)<br>・ き 目 き ふ む 配 ク ヘ ク 努 む 面 面 ・ 匠 豆 □ ● Q Q □ 100K<br>標準 マ E E E □ □ □ E ・ 可 B I S • A <sup>+</sup> A <sup>-</sup> A <sup>-</sup> A <sup>-</sup> A <sup>-</sup> B <sup>-</sup> E ■<br>PS D ページ編集 HTML ソース ページハース フルビュー<br>日本ではこの日を「F2-55読書の日」と定めています。<br>====================================                                                                                                    | 「▲このページのトップへ」をドラッグし、[リンクの挿入] <i>Ø</i><br>をクリックします。                                  |
| (2)<br>案性<br>タゲ(D: リンク<br>マーベルへ URL ヘ バスワード付きリンク URL 別名<br>ラベルへ ラベルを付ける タイトル その他<br>この(1)<br>「100<br>(他のファイル(別)<br>URLをブラウザーより取得(1)) 参照(1)                                                                                                    | [ラベルヘ]タブを選択し、[ラベル]に「top」と入力して[OK]<br>をクリックします。<br>検定のポイント<br>ラベル名は必ず半角で入力してください。    |
| イベ・KE」 2541MS)」<br>()<br>()<br>()<br>()<br>()<br>()<br>()<br>()<br>()<br>()                                                                                                    | 丸森書店<br>→ 「「「」」」」」」」」」」」」」」」」」」」」」」」」」」」」」」」」」」                                     |

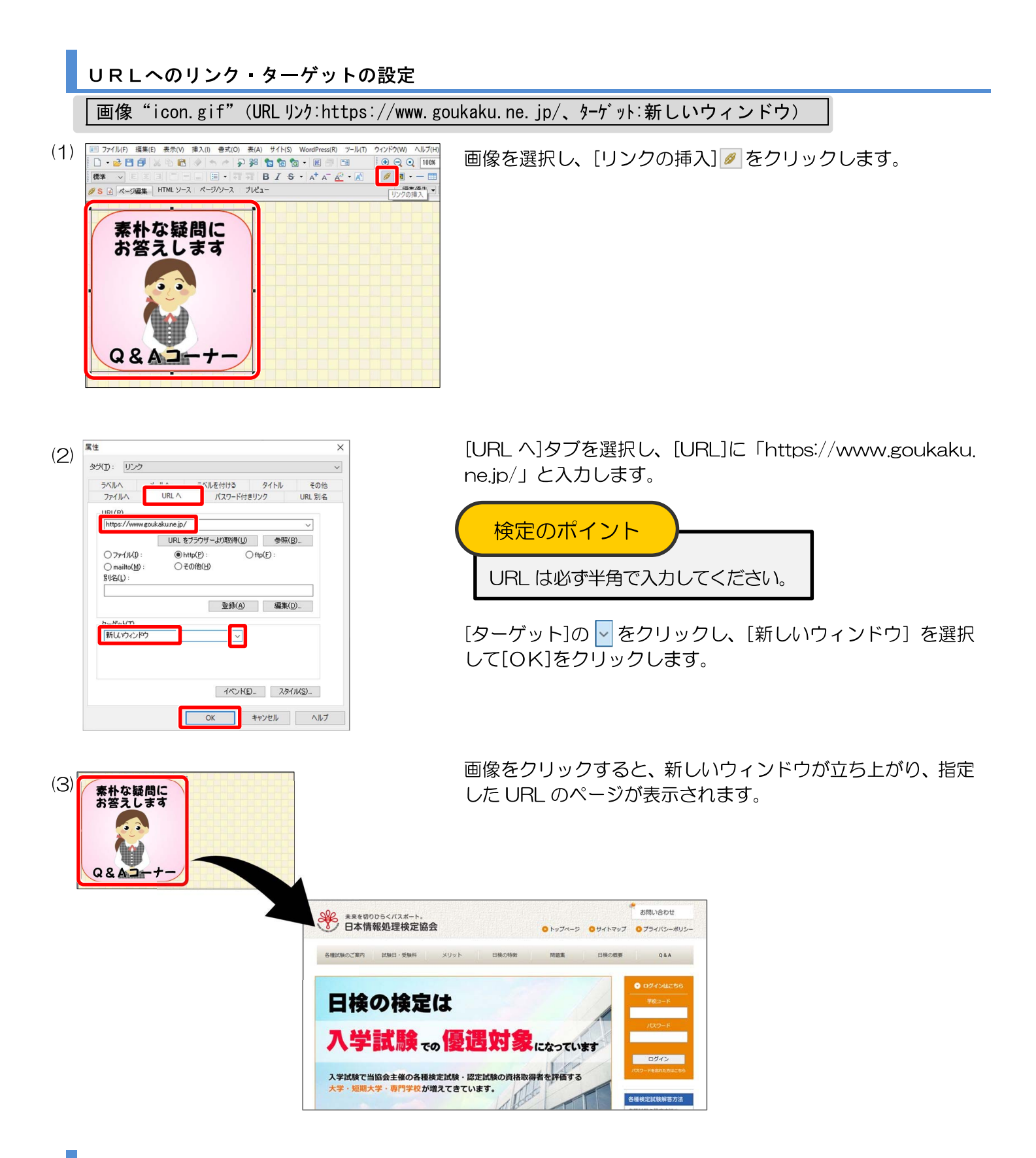

#### 問題裏面について

実際の検定問題の裏面には次ページのように検定の事前準備や基本的なルールが記載されています。

# ホームページ作成検定試験

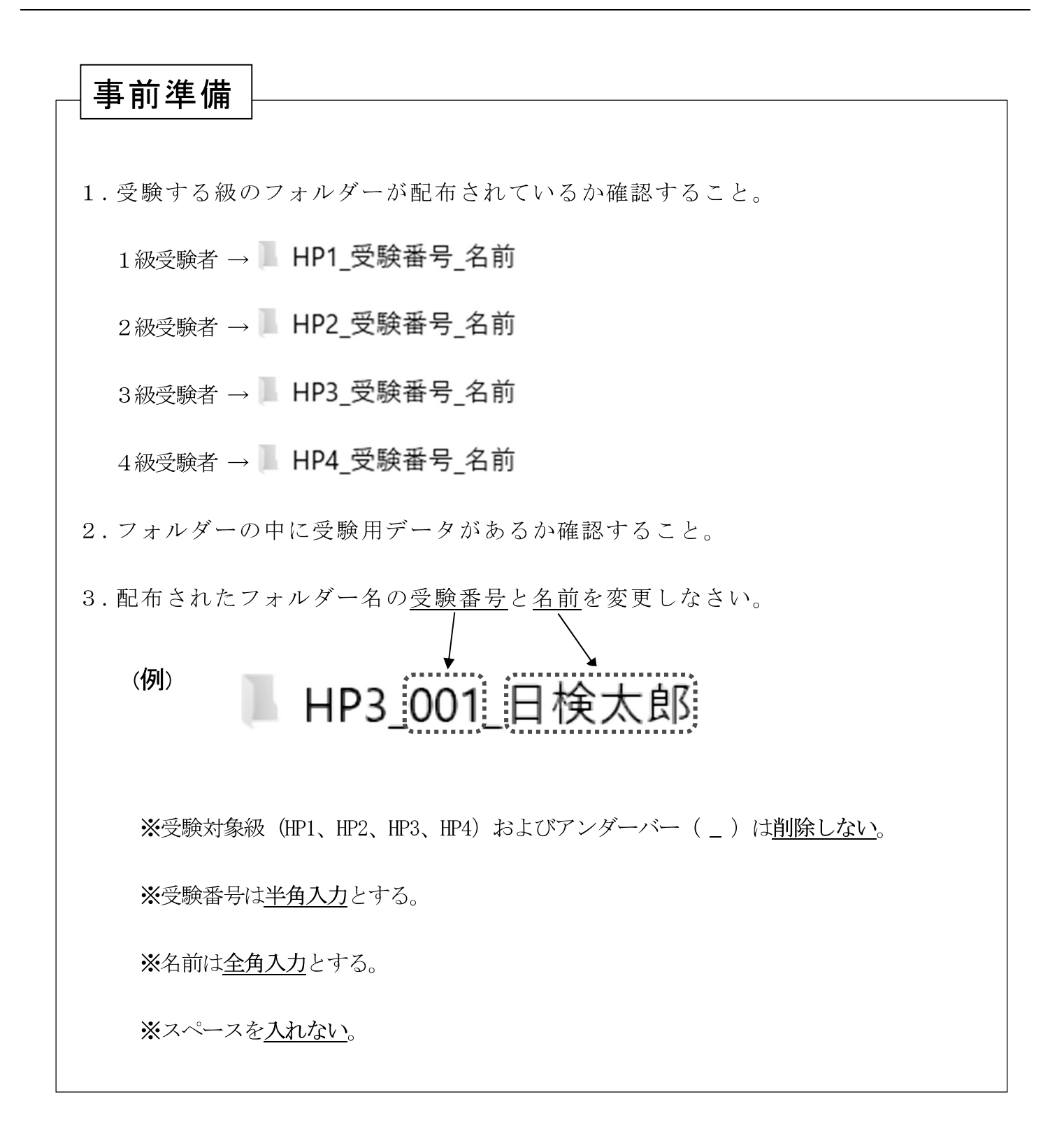

●<作成ページ例>、<レイアウト>を参照し、<処理条件>に従って作成し、保存しなさい。
 ●太字は処理条件とし、配置の指示のない場合は左寄せとし、改行位置は問題のとおりとする。